# ACS Data in the Microdata Access Tool (MDAT)

May 29, 2025

Maria Valdisera Center for Enterprise Dissemination Dissemination Outreach Branch U.S. Census Bureau

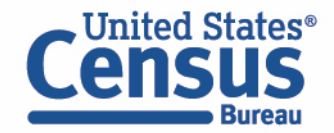

## Outline

- Microdata Overview
- MDAT Demo
- Resources for Learning More

| Dataset       Variables       Cart       Table       Nap         Dataset       ACS1-Year Estimates Public Use Microdata Sample (2022)       Select at least one variable to state         Select at least one variables       Filter by Topic:       - All Topics *       Select at least one variable to state         Variable       Label       Value Count       Type ?         Variables       Cart       Table         Variables       Cart       Table         Value States?       Dataset:       Value Count       Type ?         Value States?       Value Count       Type ?       Total Sec (SEX)          Variables       Cart       Table       Total Sec (SEX)        Male         Value       Value       Total Sec (SEX)        Male       Total Sec (SEX)        Male         Value       Value                                                                                                    | rt          | lect at least one variable to start | Select at least one v<br>Count Type ⊽ | Value Cou | Map<br>art <sup>®</sup> Table | Chart<br>The (2022)<br>S V   | Cart Table Cart Table Cublic Use Microdata Samp er by Topic: All Topics Label Cublic States* Bureau | Dataset     Variables       Dataset:     ACS 1-Year Estimates Plice       SELECT GEOGRAPHIES     Filte       Variable        Variable        > AGEP |
|----------------------------------------------------------------------------------------------------|-------------|-------------------------------------|---------------------------------------|-----------|-------------------------------|------------------------------|----------------------------------------------------------------------------------------------------|----------------------------------------------------------------------------------------------------|
| Dataset       Variables       Cart       Table       Map         Dataset       ACS 1-Year Estimates Public Use Microdata Sample (2022)       Select at least one variable to stat         SELECT OEOGRAPHIES       Filter by Topic:       - All Topics        Select at least one variable to stat         Variable       Label       Value Count       Type $\nabla$ AGEP       Outset:       AGEP         > AREP       Dataset       Variables         Cart       Table         Dataset:       AGEP         > AREP       Dataset         Variables       Cart         Table       Dataset:         AGEP       Dataset:         AGEP       Dataset:         AGEP       Dataset:         AGEP       Dataset:         AGEP       Dataset:         AGEP       Dataset:         AGEP       Dataset:         AGEN       Cart         AGEN       Dataset:         AGEN       Cart         JWAP       Columns         ESEX ×       Total         JWAP       Sast (SEX)         Male       Male         JWAP       Total         Sa       JOBES                                                                                                    | et          | lect at least one variable to start | Select at least one v<br>Count Type ⊽ | Value Cou | Map<br>art <sup>®</sup> Table | Chart<br>nple (2022)<br>28 V | Cart Table Public Use Microdata Samp er by Topic: All Topics Label United States* Bureau            | Dataset Variables Dataset: ACS 1-Year Estimates P SELECT GEOGRAPHIES Filte Variable AGEP                                                            |
| Dataset: ACS 1-Year Estimates Public Use Microdata Sample (2022)         Select at least one variable to stat         Variable       Value Count       Type I         Variable       Value Count       Type I         Variable       Value Count       Type I         Variable       Value Count       Type I         Variable       Cart®       Table         Dataset       Variables       Cart®       Table         Dataset       Variables       Cart®       Table         Dataset       Variables       Cart®       Table         Dataset       Variables       Cart®       Table         Dataset       Variables       Cart®       Table         Dataset       Variables       Cart®       Table         Dataset       Variables       Cart®       Total Sex (SEX)        Male         Javanne       Image: Same Same Same Same Same Same Same Same                                                                                                    | rt          | lect at least one variable to start | Select at least one v<br>Count Type ⊽ | Value Cou | art 🖲Table                    | iables 00                    | Public Use Microdata Samp<br>er by Topic: All Topics<br>Label                                       | Dataset: ACS 1-Year Estimates Prise       SELECT GEOGRAPHIES       Variable       □       > AGEP                                                    |
| SELECT GEOGRAPHIES       Filter by Topic: All Topics ×       Select at least one variable to stat         Variable       Label       Value Count       Type I         ·       A GEP       United States*       Dataset       Variables       Cart       Table         ·       > DRIVESP       Dataset       Variables       Cart       Table       Dataset       Variables       Cart       Table         Dataset       Variables       Cart       Table       Dataset       Cart       Table         Dataset       Variables       Cart       Table       Dataset       Cart       Table         Dataset       Variables       Cart       Table       Dataset       Cart       Table         Dataset       Variables       Cart       Table       Dataset       Cart       Table         Dataset       Variables       Cart       Table       Dataset       Cart       Table         Dataset       Variables       Columns       Total Sex (SEX)       Male       Total Sex (SEX)       Male         D       JWRIP       Image: Second Second Second Second Second Second Second Second Second Second Second Second Second Second Second Second Second Second Second Second Second Second Second Second Second Second Second Second Second Second Second Second Second Sec                                                                                                    | rt          | lect at least one variable to start | Select at least one v<br>Count Type ⊽ | Value Cou | art 😌Table                    |                              | er by Topic: All Topics<br>Label                                                                    | SELECT GEOGRAPHIES Filte                                                                                                    |
| Variable     Label     Value Count     Type ▽       > AGEP     United States"       > AGEP     Central States"       > Dataset     Variables       > Dataset     Variables       > JWNP     Dataset: ACS 1-Year Estimates Public Use Microdata Sample (2022)       > JWNP     Columns       > JWNP     Est ×       > MV     Rows       > NOP     Ease: *                                                                                                    |             |                                     | Count Type ⊽                          | Value Cou | art <sup>6</sup> Table        | iablas                       | Label                                                                                               | Variable                                                                                                    |
| Variable         Label         Value Count         Type ♥           > AGEP         United States"         Dataset         Variables         Cart ●         Table           > DRIVESP         Dataset         Variables         Cart ●         Table         Table           > DRIVESP         Dataset         Variables         Cart ●         Table         Cart ●         Table           > JWAP         Catsot:         CCUST Table         Catsot:         Catsot:                                                                                                    |             | 9 ▽                                 | Count Type $ abla$                    | Value Cou | art <sup>6</sup> Table        | iables Co                    | Label                                                                                               | Variable                                                                                                    |
| Image: Constraint of the states         Constraint of the states           > > AGEP         Dataset         Variables         Cart         Table           > > DRIVESP         Dataset         Variables         Cart         Table           > > GRPIP         Dataset: ACS 1-Year Estimates Public Use Microdata Sample (2022)         Custom Table           > > JWAP         Custom Table         Columns         Columns <td></td> <td></td> <td></td> <td></td> <td>art <sup>6</sup> Table</td> <td>iablac Co</td> <td>Census<br/>Bureau</td> <td>AGEP</td>                                                                                                    |             |                                     |                                       |           | art <sup>6</sup> Table        | iablac Co                    | Census<br>Bureau                                                                                    | AGEP                                                                                                    |
| ○       > AGEP       Current States         ○       > DRIVESP       Dataset       Variables       Cart       Table         ○       > FPARC       Dataset       Variables       Cart       Table         ○       > GRPIP       Dataset: ACS 1-Vear Estimates Public Use Microdata Sample (2022)       Current Strates       Coursest: ACS 1-Vear Estimates Public Use Microdata Sample (2022)         ○       > JWAP       Custom Table       Custom Table       Custom Table         ○       > JWNIP       ESEX ×       Recode for Age       Sex (SEX)        Male         ○       > JWNIP       ESEX ×       Total Sex (SEX)       Male       1         ○       > NATIVITY       Ext       Ext       1       3,516,218       1,820,852         ○       > NOP       Ext ACE       3       3 706,054.31       1,089,847                                                                                                    |             |                                     |                                       |           | art <sup>3</sup> Table        | ishles Co                    | Census                                                                                              | AGEP                                                                                                    |
| > DRIVESP         Dataset         Variables         Cat<         Table           > > FPARC         Dataset         Variables         Cat         Table           > > GRPIP         Dataset: ACS 1-Year Estimates Public Use Microdata Sample (2022)         Dataset: ACS 1-Year Estimates Public Use Microdata Sample (2022)           > > JWAP         Custom Table         Columns         Columns         Columns         Columns         Sex (SEX)          Male         Male           > > JWRIP         SEX ×         Columns         Columns         Colum                                                                                                    |             |                                     |                                       |           | art <b>O Table</b>            | iables Co                    | Bureau                                                                                              |                                                                                                    |
| > FPARC         Dataset         variables         Cart < Table           >> > GRPIP         Dataset: ACS 1-Year Estimates Public Use Microdata Sample (2022)         >           >> JWAP          Custom Table           >> JWAP         Columns            >> JWNP         Columns            >> JWNP          Recode for Age           >> JWNP         Columns            >> JWNP          Total Sex (SEX)           >> JWRIP         Recode for Age         Sex (SEX)           >> MV         Rows            >> NOP         Ease_RCT ×         3                                                                                                    |             |                                     |                                       |           | art lable                     | aniac                        | Detered Meril                                                                                       | DRIVESP                                                                                                    |
| > GRPIP         Dataset: ACS 1-Year Estimates Public Use Microdata Sample (2022)           > > JWAP            > > JWAP            > > JWAP         Coutom Table           > > JWAP            > > JWAP         Columns           > > JWAP            > > JWAP            > > JWAP            Columns            > JWAP            BEEX ×            Rews            Total Sex (SEX)         Male           1         333,287,562         165,197,461           1         333,287,562         165,197,461           1         3,065,443         1,820,862           2         3,065,443         1,820,847           3         3,72615         1,943,33                                                                                                    |             |                                     |                                       |           |                               | uores Ca                     | Dataset Varia                                                                                       | > FPARC                                                                                                    |
| > JWAP         Custom Table           > JWDP         Columns              •             •                                                                                                    |             |                                     |                                       | e (2022)  | : Use Microdata Sam           | Estimates Public             | Dataset: ACS 1-Year Es                                                                              | GRPIP                                                                                                    |
| Image: symple         Secure symple         Sec (SEX)         Male           > > JWMNP         Image: symple         Total Sex (SEX)         Male           > > JWRIP         Image: symple         Total Sex (SEX)         Male           > > MV         Recode for Age         Total Sex (SEX)         Male           > > MV         Recode for Age         10333,287,562         165,197,461           > > NOP         Image: symple         1         333,287,562         1,820,862           2         3,065,443         1,820,862         1           3         3,766,115         1,845,813         1,845,813                                                                                                    |             |                                     |                                       |           |                               | ole                          | < Custom Tabl                                                                                       | JWAP                                                                                                    |
| Image: Solution state state sta |             |                                     | Sex (SEX) <                           | s         |                               | $\oplus$                     | Columns                                                                                             | JWDP                                                                                                    |
| > JWRIP         III SEX ×         Total         333,287,562         165,197,461           > MV         Rows         1         3,516,218         1,820,852           > NOP         III AGEP_RC1 ×         3         3,766,413         1,820,867                                                                                                    | Female      | Male                                | Total Sex (SEX) Mi                    |           | Recode for Age                |                              |                                                                                                    | JWMNP                                                                                                    |
| > MV         Rows         1         3,516,218         1,820,852           > > NATIVITY         1         3,856,243         1,820,867           > > NOP         □ AGEP_RC1 ×         3         3,768,115         1,845,847                                                                                                    | 168 090 101 | 165 197 461                         | 333 287 562 165 197 4                 |           | Total                         |                              | LE SEX ×                                                                                            | JWRIP                                                                                                    |
| > NATIVITY         1         0.000 ± 0         0.000 ± 0         0.000 ± 0         0.000 ± 0         0.000 ± 0         0.000 ± 0         0.000 ± 0         0.000 ± 0         0.000 ± 0         0.000 ± 0         0.000 ± 0         0.000 ± 0         0.000 ± 0         0.000 ± 0         0.000 ± 0         0.000 ± 0         0.000 ± 0         0.000 ± 0         0.000 ± 0         0.000 ± 0         0.000 ± 0         0.000 ± 0         0.000 ± 0         0.000 ± 0         0.000 ± 0         0.000 ± 0         0.000 ± 0         0.000 ± 0         0.000 ± 0         0.000 ± 0         0.000 ± 0         0.000 ± 0         0.000 ± 0         0.000 ± 0         0.000 ± 0         0.000 ± 0         0.000 ± 0         0.000 ± 0         0.000 ± 0         0.000 ± 0         0.000 ± 0         0.000 ± 0         0.000 ± 0         0.000 ± 0         0.000 ± 0         0.000 ± 0         0.000 ± 0         0.000 ± 0         0.000 ± 0         0.000 ± 0         0.000 ± 0         0.000 ± 0         0.000 ± 0         0.000 ± 0         0.000 ± 0         0.000 ± 0         0.000 ± 0         0.000 ± 0         0.000 ± 0         0.000 ± 0         0.000 ± 0         0.000 ± 0         0.000 ± 0         0.000 ± 0         0.000 ± 0         0.000 ± 0         0.000 ± 0         0.000 ± 0         0.000 ± 0         0.000 ± 0         0.000 ± 0         0.000 ± 0         0.000 ± 0         0.00                                                                                                    | 1.695.366   | 1 820 852                           | 2 518 218 1 820 8                     |           | 1                             | (Ŧ)                          | Pows                                                                                                | > MV                                                                                                    |
| → NOP □ AGEP_RCT × 3 3, 378615 1945 33                                                                                                    | 1,005,500   | 1,859,847                           | 3,815,210 1,020,0                     |           | 2                             | Ŭ                            |                                                                                                    | □ > NATIVITY                                                                                                    |
| A //80.113                                                                                                    | 1.040.000   | 1,035,047                           | 9 700 110 1 0 45 9                    |           | 2                             |                              | AGEP_RC1 ×                                                                                          | > NOP                                                                                                    |
|                                                                                                    | 1,040,002   | 1,940,313                           | 2,001,011 1,000,0                     |           | 3                             |                              |                                                                                                    |                                                                                                    |
| X         Not on Table         4         3,861,011         1,990,070                                                                                                    | 1,050,941   | 1,990,070                           | 3,001,011                             |           | 4                             | $(\oplus)$                   | Not on Table                                                                                        | X                                                                                                    |
|                                                                                                    | 1,809,275   | 1,808,900                           | 3,778,175 1,908,9                     |           | 0                             |                              |                                                                                                    | -                                                                                                    |
| o 3,922,413 2,029,239                                                                                                    | 1,893,178   | 2,029,235                           | 3,922,413 2,029,2                     |           | 7                             |                              |                                                                                                    |                                                                                                    |
| Cell Value Options                                                                                                    | 1,963,191   | 2,065,333                           | 4,028,524 2,065,3                     |           | 7                             | $\oplus$                     | Cell Value Options                                                                                  |                                                                                                    |
| 8 4,024,996 2,066,134                                                                                                    | 1,958,862   | 2,066,134                           | 4,024,996 2,066,1                     |           | 8                             |                              |                                                                                                    |                                                                                                    |
| UEAGEP × 9 4,018,575 2,043,623                                                                                                    | 1,974,952   | 2,043,623                           | 4,018,575 2,043,6                     |           | 9                             |                              | AGEP ×                                                                                              |                                                                                                    |
| 10 4,089,601 2,088,294                                                                                                    | 2,001,307   | 2,088,294                           | 4,089,601 2,088,2                     |           | 10                            |                              |                                                                                                    |                                                                                                    |
| To restructure the table, drag and 11 4,089,802 2,074,209 drop                                                                                                    |             |                                     | 4 000 000                             |           |                               |                              |                                                                                                    |                                                                                                    |

Release notes: <u>https://www.census.gov/data/what-is-</u> <u>data-census-gov/developmental-update.html</u>

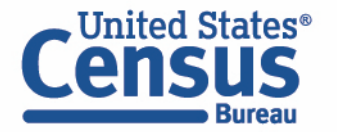

## Outline

### Microdata Overview

#### • MDAT Demo

• Resources for Learning More

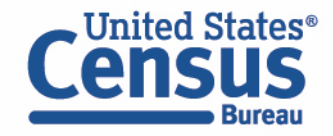

## Data.census.gov vs Microdata Access Tool (MDAT)

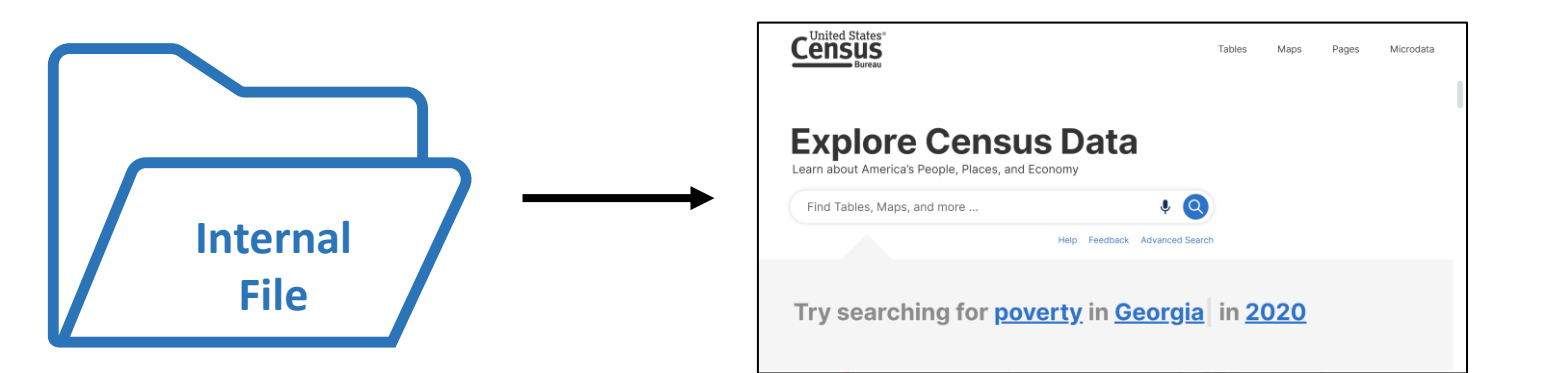

#### data.census.gov

- Provides pre-tabulated tables
- More geographic detail, less topic detail
- More precise data

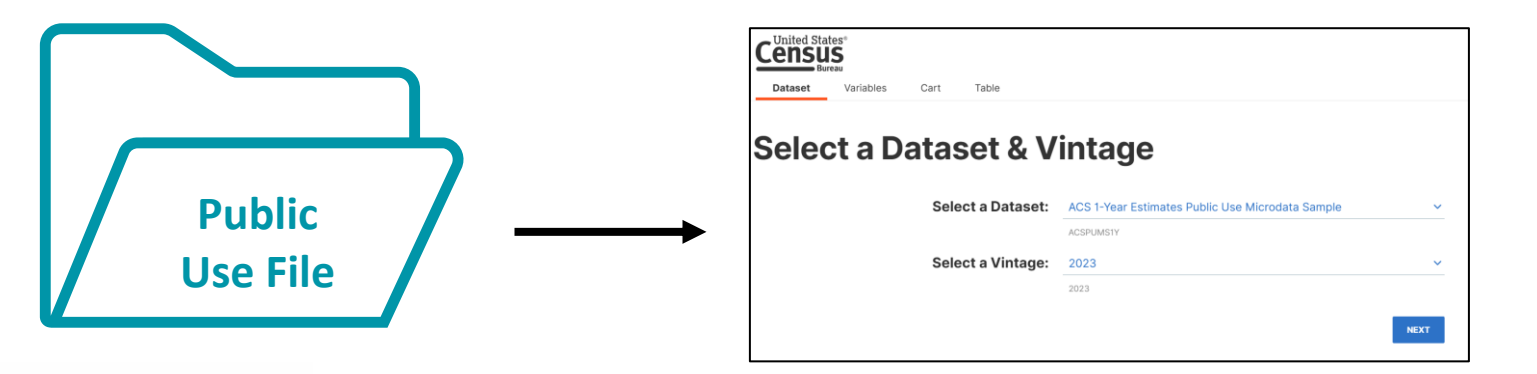

#### Microdata Access Tool (MDAT)

- Provides access to create custom tables
- More topic detail, less geographic detail

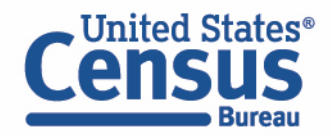

## Surveys in the Microdata Access Tool (MDAT)

#### American Community Survey (ACS)

| Dataset                                            | Vintage          |
|----------------------------------------------------|------------------|
| ACS 1-Year Estimates - Public Use Microdata Sample | 2004-2019, 2021- |
|                                                    | 2023             |
| ACS 1-Year Estimates - Puerto Rico Public Use      | 2005-2019, 2021- |
| Microdata Sample                                   | 2023             |
| ACS 5-Year Estimates - Public Use Microdata Sample | 2009-2023        |
| ACS 5-Year Estimates - Puerto Rico Public Use      | 2009-2023        |
| Microdata Sample                                   |                  |

## Survey of Income and Program Participation (SIPP)

| Dataset                                      | Vintage           |
|----------------------------------------------|-------------------|
| SIPP Panel Core                              | 1992, 1993, 1996, |
|                                              | 2001, 2004, 2008  |
| SIPP Panel Topical Modules                   | 1992, 1993, 1996, |
|                                              | 2001, 2004, 2008  |
| SIPP Panel Research Topical Modules          | 1992, 1993, 2001  |
| SIPP Panel Education Topical Modules         | 1992, 1993        |
| SIPP Panel Education Extract Topical Modules | 1992, 1993        |
| SIPP Panel Extract Topical Modules           | 1992, 1993        |
|                                              |                   |

ask.census.gov/prweb/PRServletCustom?pyAc tivity=pyMobileSnapStart&ArticleID=KCP-5909

#### Census Bureau

#### **Current Population Survey (CPS)**

| Dataset                                                          | Vintage                                                             |
|------------------------------------------------------------------|---------------------------------------------------------------------|
| CPS Annual Social and Economic (March) Supplement                | 1992-2024                                                           |
| CPS Basic Monthly                                                | 2024: January-February; 1989-2023: January-December                 |
| CPS Arts Benchmarking Survey Supplement                          | 2013-2016, 2018, 2020: February                                     |
| CPS Civic Engagement Supplement                                  | 2008-2011, 2013: November                                           |
| CPS Computer and Internet Use Supplement                         | 2011, 2013, 2015: July; 2000: August; 2001: September; 1997, 2003,  |
|                                                                  | 2007, 2009, 2010, 2012: October; 1994, 2017, 2019, 2021,            |
|                                                                  | 2023: November; 1998: December                                      |
| CPS Contingent Worker Supplement                                 | 1995, 1997, 1999, 2001, 2005: February; 2017: May                   |
| CPS Disability Supplement                                        | 2012: May; 2019, 2021: July                                         |
| CPS Displaced Worker, Employee Tenure, and Occupational Mobility | 2002, 2004, 2006, 2008, 2010, 2012, 2014, 2016, 2018, 2020, 2022,   |
| Supplement                                                       | 2024: January; 1996, 1998, 2000: February                           |
| CPS Fertility Supplement                                         | 1998, 2000, 2002, 2004, 2006, 2008, 2010, 2012, 2014, 2016, 2018,   |
|                                                                  | 2020: June                                                          |
| CPS Fertility and Marital History Supplement                     | 1995: June                                                          |
| CPS Food Security Supplement                                     | 2001-2023: December; 1995, 1997, 1999, 2001: April; 1998: August    |
|                                                                  | 2000: September                                                     |
| CPS Immigration/Emigration Supplement                            | 2008: August                                                        |
| CPS Library Use Supplement                                       | 2002: October                                                       |
| CPS Public Participation in the Arts Supplement                  | 2012, 2017, 2022: July; 2002: August                                |
| CPS School Enrollment Supplement                                 | 1994-2023: October                                                  |
| CPS Tobacco Use Supplement                                       | 2007, 2011, 2015, 2019: January; 2006, 2010, 2015: May; 2014, 2018: |
|                                                                  | July; 2006, 2010: August                                            |
| CPS Unbanked/Underbanked Supplement                              | 2009: January; 2011, 2013, 2015, 2017, 2019, 2021, 2023: June       |
| CPS Unemployment Insurance Nonfiler Supplement                   | 2022: May                                                           |
| CPS Veterans Supplement                                          | 2010: July; 1995, 2001, 2003, 2005, 2007, 2009, 2011-2023: August;  |
|                                                                  | 1997, 1999: September                                               |
| CPS Volunteering and Civic Life Supplement                       | 2002-2015, 2019, 2021, 2023: September                              |
| CPS Voting Supplement                                            | 1994, 1996, 1998, 2000, 2002, 2004, 2006, 2008, 2010, 2012, 2014,   |
|                                                                  | 2016, 2018, 2020, 2022: November                                    |
| CPS Work Schedules Supplement                                    | 1997, 2001, 2004: May                                               |
|                                                                  |                                                                     |

## **Available Geographies**

#### ACS Available Geographies

Nation

Region

Division

State

Public Use Microdata Area (PUMA)

#### SIPP Available Geographies

Nation

State

#### **CPS Available Geographies**

Nation

State

Selected Counties (in CPS ASEC)

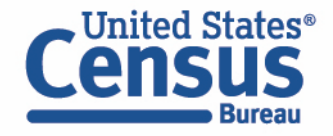

## Outline

• Microdata Overview

### MDAT Demo

• Resources for Learning More

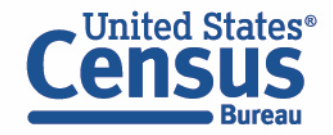

## Demo

### **1. Getting Started with MDAT and Saving Results**

Example: Educational attainment for veterans by race in all states

### 2. Grouping Variables, Limiting Universe, and Selecting PUMAs

Example: Health insurance status by sex and custom age groups for PUMAs in Lee County, FL

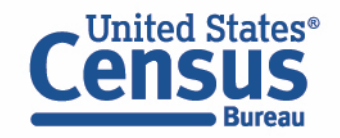

## **Check Pre-Tabulated Tables First: S2101 – Veteran Status**

| <b>√0</b><br>Filters | S2101       Veteran Status         American Community Survey       2023: ACS 1-Year Estimates Survey          | ~                                                        | Notes  | ©<br>Geos       | Top            |            |
|----------------------|----------------------------------------------------------------------------------------------------|----------------------------------------------------------|--------|-----------------|----------------|------------|
| TIB<br>              | Please note that American Community Survey see the guidance for when to use 1-year or 5                       | y 1-Year estimates are published for<br>-year estimates. | r geog | raphies w       | vith a po      | pula       |
|                      |                                                                                                    | United States                                            |        |                 |                |            |
|                      | Label                                                                                                    | Veterans                                                 |        |                 |                |            |
|                      |                                                                                                    | Estimate                                                 |        | Margin of Error |                | ror        |
|                      | ✓ POVERTY STATUS IN THE PAST 12 MONTHS                                                                        |                                                          |        |                 |                |            |
|                      | <ul> <li>Civilian population 18 years and over for</li> <li>Income in the past 12 months at or abo</li> </ul> | 15,559,205<br>14,370,559                                 |        |                 | ±67,0<br>±62,9 | 085<br>905 |
|                      | V DISABILITY STATUS                                                                                           |                                                          |        |                 |                |            |
|                      | ✓ Civilian population 18 years and over for                                                                   | 15,559,205                                               |        | ±67,085         |                | 085        |
|                      | With any disability                                                                                           | 4,814,838                                                |        |                 | ±37,0          | 038        |
| Ť                    | Without a disability                                                                                          | 10,744,367                                               |        |                 | ±57,7          | 763        |
|                      |                                                                                                    |                                                          |        |                 |                |            |

- Pre-tabulated ACS tables provide education data for veterans
- The tables do not provide educational attainment of veterans by race

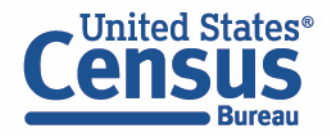

## Demo

### **1. Getting Started with MDAT and Saving Results**

Example: Educational attainment for veterans by race in all states

2. Grouping Variables, Limiting Universe, and Selecting PUMAs Example: Health insurance status by sex and custom age groups for PUMAs in Lee County, FL

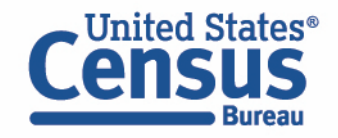

### Visit data.census.gov

### Click the Apps tab and then click Microdata

| Census                                                                   | Search                                                                 |                                       |            |                                            | 1 4 Q                                          | Advanced Search                              |
|--------------------------------------------------------------------------|------------------------------------------------------------------------|---------------------------------------|------------|--------------------------------------------|------------------------------------------------|----------------------------------------------|
| Bureau                                                                   | All                                                                    | Tables Maps                           | s Profiles | Pages                                      |                                                | Apps Help FAQ Feedback                       |
| Apps                                                                     |                                                                        |                                       |            |                                            |                                                |                                              |
| SELECT VARIABLES SELECT GEOGRAPHIES DATA CART (2) TABLE LAYOUT           | DOWNLOAD                                                               |                                       | *          | 85 and over -                              |                                                |                                              |
| filter by Topic                                                          | ▼ Q Search here                                                        | s                                     | EARCH      |                                            |                                                |                                              |
| Showing 216 of 510 variables Variable Label                              | Number of Values T                                                     | Selected: 2 variable (17 columns      | , 8 rows)  |                                            |                                                |                                              |
|                                                                          |                                                                        |                                       |            | 70 to 74 -                                 |                                                |                                              |
| Multigenerational Household Description:                                 | 3 Er                                                                   | stimate ^ DETAILS                     |            |                                            |                                                |                                              |
| Multigenerational Household                                              | 0 – N/A (GQ/Vacant/NP+0)     1 – No, not a multigenerational household |                                       |            | 65 to 69 –                                 |                                                |                                              |
| OCPIP Selected monthly owner costs as a perce                            | 2 - Yes, is a multigenerational household intage of househ 3 Ei        | stimate VDETAILS                      |            |                                            |                                                |                                              |
| PRIVCOV Private health insurance coverage recode                         | e 2 Po                                                                 | ecodes V DETAILS                      |            |                                            |                                                |                                              |
| PUBCOV Public health coverage recode           PLFR         Refrigerator | 2 R                                                                    | ecodes V DETAILS<br>stimate V DETAILS |            | 50 to 54                                   |                                                |                                              |
| Dataset: ACS 1-Year Estimates Public Use Microdata Sample (2019)         |                                                                        | VIEW                                  | TABLE      | 45 to 49 -                                 |                                                |                                              |
| Microdata                                                                |                                                                        |                                       | F          | Population Pyram                           | ids                                            |                                              |
| Explore datasets, create crosstabulati<br>Sensus microdata.              | ions, and downlo                                                       | oad United States                     | H<br>P     | low much can you le<br>yramids offer a pow | earn about a place fr<br>verful window into co | rom one chart? Population ommunity dynamics. |

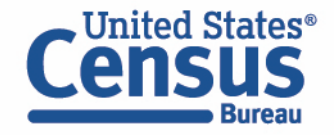

- Choose Dataset and Vintage:
  - Dataset ACS 1-Year Estimates Public Use Microdata Sample
  - Vintage 2023
  - Click Next in the lower right

| Select a Dataset & Vintage |                                                      |  |  |  |  |  |
|----------------------------|------------------------------------------------------|--|--|--|--|--|
| Select a Dataset:          | ACS 1-Year Estimates Public Use Microdata Sample 🗸 🗸 |  |  |  |  |  |
|                            | ACSPUMS1Y                                            |  |  |  |  |  |
| Select a Vintage:          | 2023 🗸                                               |  |  |  |  |  |
|                            | 2023                                                 |  |  |  |  |  |
| ×                          | NEXT                                                 |  |  |  |  |  |

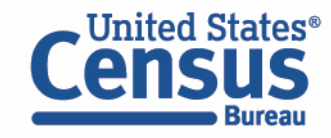

- Search for Variables:
  - Select "Veterans" from the "Filter by Topic" drop-down menu
  - Click the chevron for "MIL" to view variable details
  - Mark the check box next to "MIL" to select the variable

| Dataset     | Variables Geographies Ca                                        | rt 1 Table                                                    |          |             |                                  |          |
|-------------|-----------------------------------------------------------------|---------------------------------------------------------------|----------|-------------|----------------------------------|----------|
| Dataset: AC | CS 1-Year Estimates Public Use Microdata San<br>bic: Veterans 🗸 | nple (2023)                                                   |          |             | Selected: 1 variable (5 columns, | , 1 row) |
| V           | /ariable                                                        | Label                                                         |          | Value Count | Type ▽                           |          |
|             | ▽                                                               |                                                               | $\nabla$ | □           | (1) Estimate                     | $\nabla$ |
|             | > MLPA                                                          | Served September 2001 or later                                |          | 3           | Estimate                         |          |
|             | > MLPB                                                          | Served August 1990 - August 2001 (including Persian Gulf War) |          | 3           | Estimate                         |          |
|             | > MLPE                                                          | Served Vietnam era (August 1964 - April 1975)                 |          | 3           | Estimate                         |          |
|             | > MLPH                                                          | Served Korean War (July 1950 - January 1955)                  |          | 3           | Estimate                         |          |
|             | > MLPJ                                                          | Served World War II (December 1941 - December 1946)           |          | 3           | Estimate                         |          |
|             | > VPS                                                           | Veteran period of service                                     |          | 15          | Estimate                         |          |
|             | > DRATX                                                         | Veteran service connected disability rating (checkbox)        |          | 3           | Estimate                         |          |
|             | > DRAT                                                          | Veteran service connected disability rating (percentage)      |          | 7           | Estimate                         |          |
| ✓ >         | > MIL                                                           | Military service                                              |          | 5           | Estimate                         |          |
|             | > MLPCD                                                         | Served May 1975 - July 1990                                   |          | 3           | Estimate                         |          |
|             | > MLPFG                                                         | Served February 1955 - July 1964                              |          | 3           | Estimate                         |          |
|             | > MLPIK                                                         | Peacetime service before July 1950                            |          | 3           | Estimate                         |          |

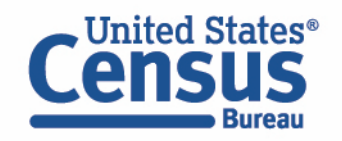

- Search for Variables:
  - Select "Educational Attainment" from the "Filter by Topic" drop-down menu
  - Click the chevron for "SCHL" to view variable details
  - Mark the check box next to "SCHL" to select the variable

| Cens<br>Dataset | States®<br>SUS<br>Bureau<br>Variables Geograp | phies Cart <sup>2</sup> Table |         |       |                                            |
|-----------------|-----------------------------------------------|-------------------------------|---------|-------|--------------------------------------------|
| Dataset: AC     | CS 1-Year Estimates Public Use                | Microdata Sample (2023)       |         |       | Selected: 2 variables (5 columns, 25 rows) |
| 1               | Variable                                      | Label                         | Value C | count | Type ⊽                                     |
|                 |                                               | <b>∇</b>                      |         | Υ     | (1) Estimate                               |
|                 | > SCHL                                        | Educational attainment        | 25      |       | Estimate                                   |
|                 |                                               |                               |         |       |                                            |

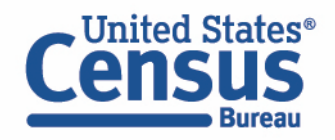

- Search for Variables:
  - Select "Race and Ethnicity" from the "Filter by Topic" drop-down menu
  - Click the chevron for "RAC1P" to view variable details
  - Mark the check box next to "RAC1P" to select the variable

| Cen                        | d States <sup>®</sup><br>SUS<br>Bureau             |                                                                                        |             |                                             |
|----------------------------|----------------------------------------------------|----------------------------------------------------------------------------------------|-------------|---------------------------------------------|
| Dataset: A<br>Filter by To | ACS 1-Year Estimates Public Use Microdata Sample ( | 2023)                                                                                  |             | Selected: 3 variables (45 columns, 25 rows) |
|                            | Variable                                           | Label                                                                                  | Value Count | Туре 🗸                                      |
|                            |                                                    | Σ                                                                                      |             | (3) Recodes,Edited Items,Estimate           |
|                            | > RACAIAN                                          | American Indian and Alaska Native recode (American Indian and Alaska Native alone o    | 2           | Edited Items                                |
|                            | > RACASN                                           | Asian recode (Asian alone or in combination with one or more other races)              | 2           | Edited Items                                |
|                            | > RACBLK                                           | Black or African American recode (Black alone or in combination with one or more oth   | 2           | Edited Items                                |
|                            | > RACNUM                                           | Number of major race groups represented                                                | 1           | Edited Items                                |
|                            | > RACSOR                                           | Some other race recode (Some other race alone or in combination with one or more ot    | 2           | Edited Items                                |
|                            | > RACWHT                                           | White recode (White alone or in combination with one or more other races)              | 2           | Edited Items                                |
|                            | > RACNH                                            | Native Hawaiian recode (Native Hawaiian alone or in combination with one or more oth   | 2           | Recodes                                     |
|                            | > RACPI                                            | Other Pacific Islander recode (Other Pacific Islander alone or in combination with one | 2           | Recodes                                     |
|                            | > RAC1P                                            | Recoded detailed race code                                                             | 9           | Recodes                                     |
|                            | > HHLDRAGEP                                        | Age of the householder                                                                 | 2           | Estimate                                    |
|                            | > HHLDRHISP                                        | Recoded detailed Hispanic origin of the householder                                    | 25          | Estimate                                    |
|                            | > HHLDRRAC1P                                       | Recoded detailed race code of the householder                                          | 10          | Estimate                                    |
|                            | > RAC3P                                            | Recoded detailed race code                                                             | 100         | Recodes                                     |
|                            | > RAC2P                                            | Recoded detailed race code                                                             | 64          | Recodes                                     |
|                            |                                                    |                                                                                        |             |                                             |

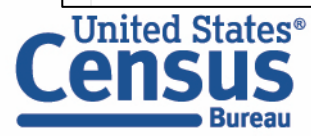

- Select geography:
  - Click the GEOGRAPHIES tab
  - Click State and choose SELECT ALL

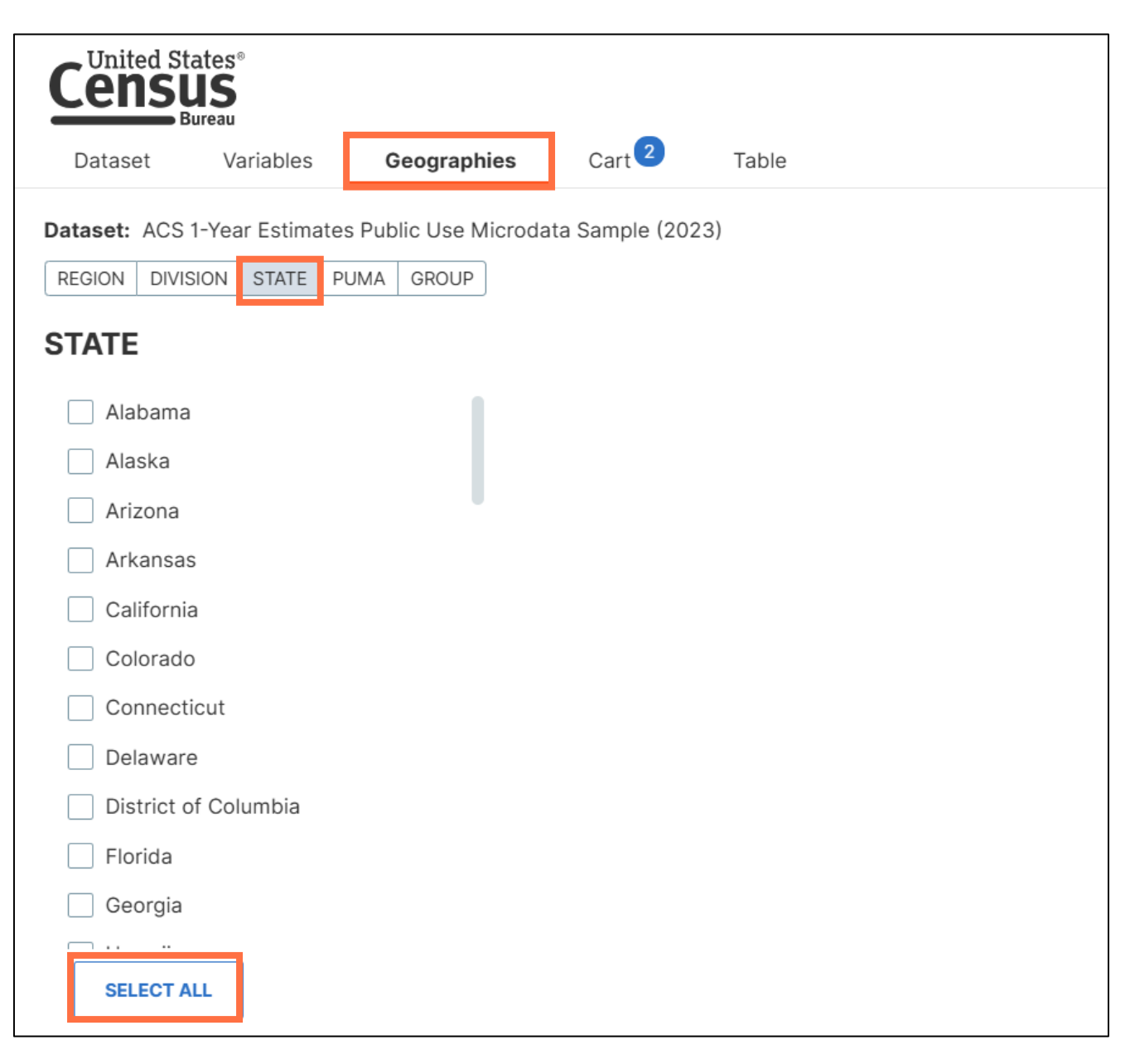

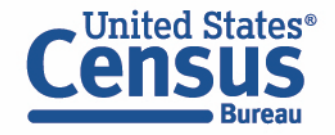

- View Cart and Limit Universe of MIL variable
  - Click the Cart tab, and deselect all values excluding the "On active duty in the past, but not now" value from MIL

| United States   Census   Bureau        Dataset   Variables   Geographies     Table |                                                                           |       |  |  |  |
|------------------------------------------------------------------------------------|---------------------------------------------------------------------------|-------|--|--|--|
| Dataset: ACS 1-Year Estimates Public Use Microdata Sample (2023)                   |                                                                           |       |  |  |  |
| 3 selected variables Military service (MIL)                                        |                                                                           |       |  |  |  |
| MIL ><br>1 of 5 values                                                             | CREATE CUSTOM GROUP                                                       |       |  |  |  |
| RAC1P >                                                                            | Label                                                                     | Value |  |  |  |
| 9 of 9 values                                                                      | N/A (less than 17 years old)                                              | 0     |  |  |  |
| SCHL >                                                                             | Now on active duty         Image: On active duty in the past, but not now | 1 2   |  |  |  |
| 25 of 25 values                                                                    | Only on active duty for training in Reserves/National Guard               | 3     |  |  |  |
| DELETE ALL VARIABLES                                                               | Never served in the military                                              | 4     |  |  |  |
|                                                                                    |                                                                           |       |  |  |  |
|                                                                                    |                                                                           |       |  |  |  |
|                                                                                    |                                                                           |       |  |  |  |
|                                                                                    |                                                                           |       |  |  |  |
|                                                                                    |                                                                           |       |  |  |  |

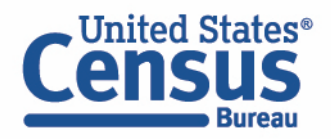

#### Limit Universe of SCHL variable

Bureau

- Click the SCHL variable, and deselect the checkbox next to the Label heading
- Reselect the 'Regular high school diploma' value going all the way down to the 'Doctorate degree' value (9 selected values in total)

| Dataset Variables Geographies <sup>51</sup>                      | 3 Table                                        |       |  |  |
|------------------------------------------------------------------|------------------------------------------------|-------|--|--|
| Dataset: ACS 1-Year Estimates Public Use Microdata Sample (2023) |                                                |       |  |  |
| 3 selected variables Educational attainment (SCHL)               |                                                |       |  |  |
| MIL ><br>1 of 5 values                                           | CREATE CUSTOM GROUP                            |       |  |  |
| RAC1P ><br>9 of 9 values                                         |                                                | Value |  |  |
| SCHL >                                                           | Grade 7                                        | ♥ ♥   |  |  |
| 9 of 25 values                                                   | Grade 8                                        | 11    |  |  |
| DELETE ALL VARIABLES                                             | Grade 9 Grade 10                               | 12 13 |  |  |
|                                                                  | Grade 11                                       | 14    |  |  |
|                                                                  | 12th grade - no diploma                        | 15    |  |  |
|                                                                  | Regular high school diploma                    | 16    |  |  |
|                                                                  | GED or alternative credential                  | 17    |  |  |
|                                                                  | Some college, but less than I year             | 18    |  |  |
|                                                                  | Associate's degree                             | 20    |  |  |
|                                                                  | Bachelor's degree                              | 21    |  |  |
|                                                                  | Master's degree                                | 22    |  |  |
|                                                                  | Professional degree beyond a bachelor's degree | 23    |  |  |
| 1                                                                | Doctorate degree                               | 24    |  |  |
|                                                                  |                                                |       |  |  |

#### Confirm Cart selections and Click View Table button

Once the universes of the variables have been limited, click on the View Table button 

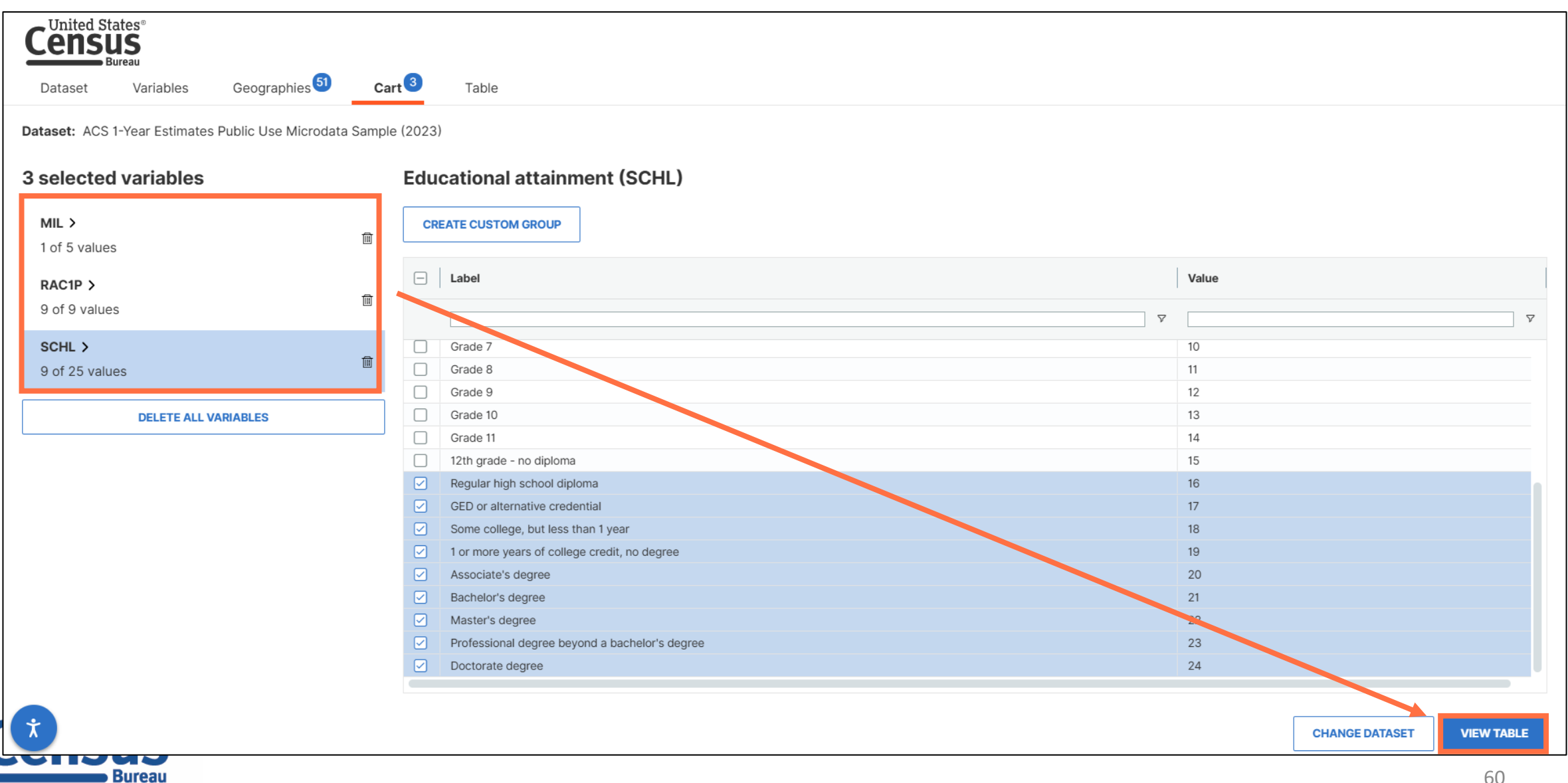

- View variable placement in the default table layout:
  - Columns/Rows Variables will be shown in the table. By default, the table is providing data for military service and race in the columns, and the educational attainment variable and geographies in the rows.

| Dataset Variables Geographies                                    | D        | Cart 3 Tak | ole        |            |                 |                  |            |            |            |            |             |           |           |           |
|------------------------------------------------------------------|----------|------------|------------|------------|-----------------|------------------|------------|------------|------------|------------|-------------|-----------|-----------|-----------|
| Dataset: ACS 1-Year Estimates Public Use Microdata Sample (2023) |          |            |            |            |                 |                  |            |            |            |            |             |           |           |           |
| Custom Table                                                     |          |            |            |            |                 |                  |            |            |            |            |             |           |           |           |
| Columns                                                          | $\oplus$ |            |            |            | Military servic | e (MIL)          |            |            |            |            |             |           |           |           |
|                                                                  |          | Group      | Selected   | d Total    | On active duty  | in the past, but | not now    |            |            |            |             |           |           |           |
| I MIL ×                                                          |          | oroup      | ocieoteu   |            | Recoded detai   | led race code (R | AC1P) <    |            |            |            |             |           |           |           |
|                                                                  |          |            |            |            | Total Reco      | White alone      | Black or A | American I | Alaska Nat | American I | Asian alone | Native Ha | Some othe | Two or Mo |
| Rows                                                             | $\oplus$ |            | Total      | 15,181,961 | 15,181,961      | 11,318,606       | 1,903,979  | 91,809     | 4,478      | 17,222     | 288,559     | 30,201    | 390,627   | 1,136,480 |
|                                                                  |          | ~ Tot (51) |            | 3,533,393  | 3,533,393       | 2,663,535        | 476,575    | 21,407     | 1,603      | 6,048      | 44,287      | 8,677     | 97,766    | 213,495   |
| SCHL × Selected Geographies ×                                    |          |            | Alabama    | 59,613     | 59,613          | 38,970           | 16,817     | 211        | 0          | 19         | 89          | 0         | 607       | 2,900     |
|                                                                  |          |            | Alaska     | 11,467     | 11,467          | 8,100            | 1,126      | 0          | 1,141      | 0          | 8           | 166       | 430       | 496       |
| Not on Table                                                     | $\oplus$ |            | Arizona    | 75,119     | 75,119          | 56,821           | 4,469      | 1,672      | 28         | 57         | 789         | 112       | 3,041     | 8,130     |
|                                                                  |          |            | Arkansas   | 45,568     | 45,568          | 36,721           | 6,485      | 373        | 0          | 0          | 0           | 157       | 54        | 1,778     |
|                                                                  |          |            | California | 211,672    | 211,672         | 120,758          | 20,782     | 2,672      | 0          | 1,129      | 12,597      | 1,717     | 25,484    | 26,533    |
|                                                                  |          |            | Colorado   | 50,399     | 50,399          | 37,345           | 2,332      | 384        | 0          | 179        | 502         | 54        | 3,324     | 6,279     |

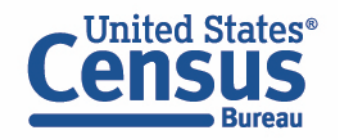

- Edit Table Layout:
  - Move Selected Geographies to Columns:
    - Click, hold and drag Selected Geographies up to the Columns. Placing the selected Geographies in front of the MIL variable will make it appear above the variable in the final table layout.

| Census<br>Bureau                            |                   |              |             |            |                  |
|---------------------------------------------|-------------------|--------------|-------------|------------|------------------|
| Dataset Variables Geographies <sup>51</sup> | Cart 3            | Table        |             |            |                  |
| Custom Table                                | ita Sample (2023) |              |             |            |                  |
| Columns                                     | Ð                 |              |             |            | Military service |
|                                             |                   | Group        | Selected Co | Total      | On active duty i |
| I MIL × I RAC1P ×                           |                   | Group        | Selected Ge | Total      | Recoded detaile  |
| Rows                                        | $\oplus$          |              |             |            | Total Recode     |
|                                             |                   |              | Total       | 15,181,961 | 15,181,961       |
| SCHL × Selected Geographies ×               |                   | ✓ Total (51) |             | 3,533,393  | 3,533,393        |
|                                             |                   |              | Alabama     | 59,613     | 59,613           |
| Not on Table                                | Ð                 |              | Alaska      | 11,467     | 11,467           |
|                                             |                   |              | Arizona     | 75,119     | 75,119           |
|                                             |                   |              | Arkansas    | 45.568     | 45,568           |

- Edit Table Layout:
  - Move RAC1P to Rows:
    - Click, hold and drag RAC1P variable to Rows. This will place the race categories in the rows of the table under the SCHL variable.

| Dataset Variables Geographies                               | 5 <b>1</b> Ca | art 3 Tak  | ble                    |            |                |                  |            |            |            |            |
|-------------------------------------------------------------|---------------|------------|------------------------|------------|----------------|------------------|------------|------------|------------|------------|
| Dataset: ACS 1-Year Estimates Public Use Micro Custom Table | odata Samp    | le (2023)  |                        |            |                |                  |            |            |            |            |
| Columns                                                     | $\oplus$      |            | Military service (MIL) |            |                |                  |            |            |            |            |
| Selected Geographies ×      MIL ×                           |               | Group      | Selected               | Total      | On active duty | in the past, but | not now    |            |            |            |
|                                                             |               | croup      |                        | Total      | Recoded detai  | led race code (R | AC1P) <    |            |            |            |
| ☐ RAC1P ×                                                   |               |            |                        |            | Total Reco     | White alone      | Black or A | American I | Alaska Nat | American I |
| Rows                                                        | $\oplus$      |            | Total                  | 15,181,961 | 15,181,961     | 11,318,606       | 1,903,979  | 91,809     | 4,478      | 17,222     |
|                                                             |               | ~ Tot (51) |                        | 3,533,393  | 3,533,393      | 2,663,535        | 476,575    | 21,407     | 1,603      | 6,048      |
| SCHL ×                                                      |               |            | Alabama                | 59,613     | 59,613         | 38,970           | 16,817     | 211        | 0          | 19         |
|                                                             |               |            | Alaska                 | 11,467     | 11,467         | 8,100            | 1,126      | 0          | 1,141      | 0          |
| Not on Table                                                | $\oplus$      |            | Arizona                | 75,119     | 75,119         | 56,821           | 4,469      | 1,672      | 28         | 57         |
|                                                             |               |            | Arkansas               | 45,568     | 45,568         | 36,721           | 6,485      | 373        | 0          | 0          |
|                                                             |               |            | California             | 211,672    | 211,672        | 120,758          | 20,782     | 2,672      | 0          | 1,129      |
|                                                             |               |            | Colorado               | 50,399     | 50,399         | 37,345           | 2,332      | 384        | 0          | 179        |

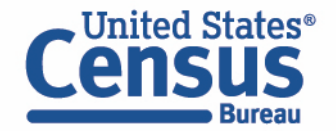

- View Table Information:
  - Scroll down in the panel on the left to select geographies, cell value options, weights, and vintages.

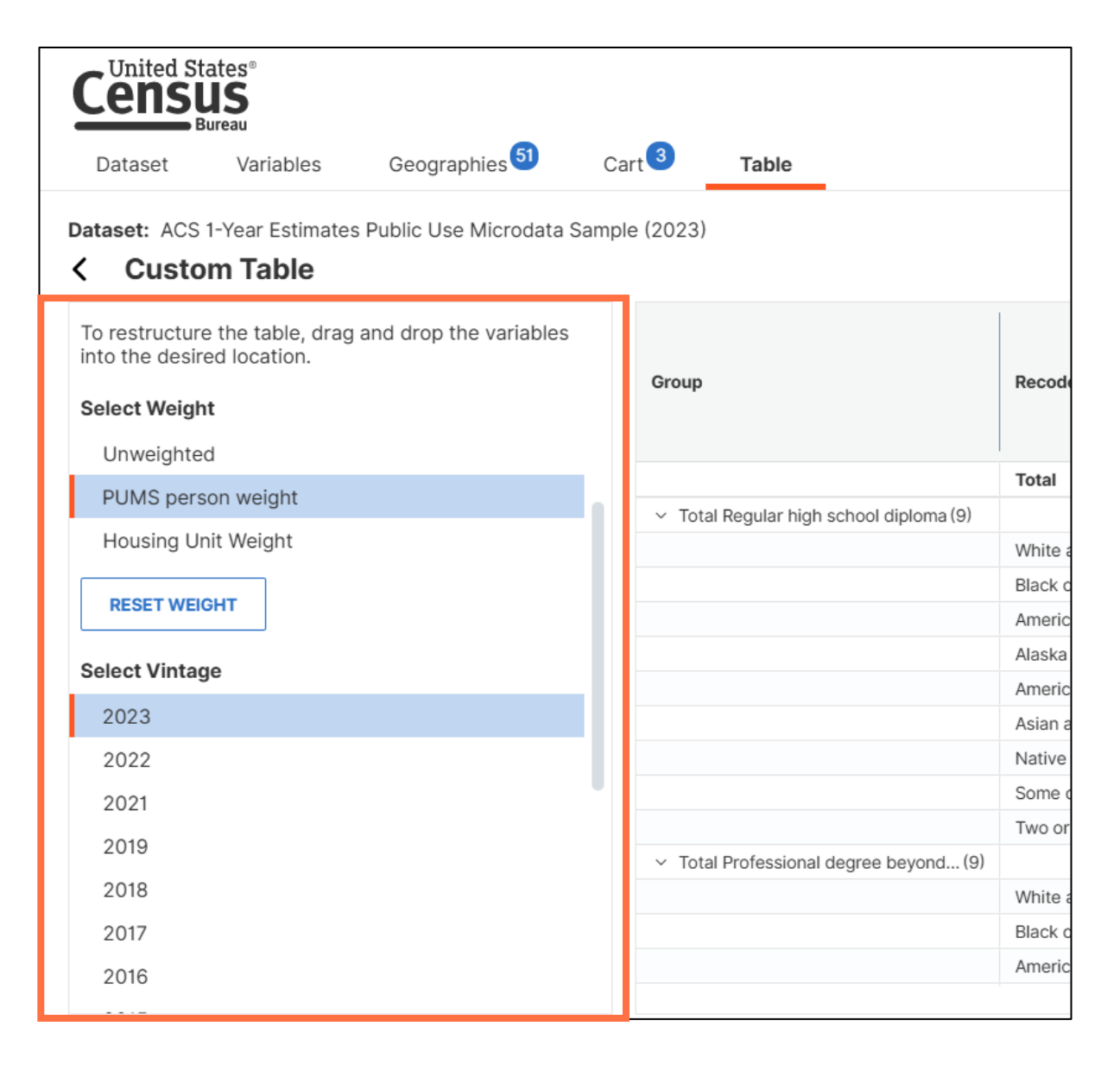

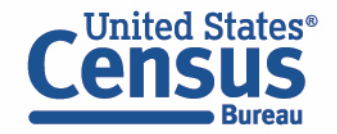

#### View Table Data:

Click the small chevron button to collapse the panel on the left and view the table

|  |                 | ates®<br>IS<br>Ireau              |                            |                         |             |            |              |            |            |            |            |            |           |
|--|-----------------|-----------------------------------|----------------------------|-------------------------|-------------|------------|--------------|------------|------------|------------|------------|------------|-----------|
|  | Dataset         | Variables                         | Geographies <sup>51</sup>  | Cart 3                  | Table       |            |              |            |            |            |            |            |           |
|  | Custor          | -Year Estimates<br><b>m Table</b> | Public Use Microdata       | Sample (2023)           |             |            |              |            |            |            |            |            |           |
|  |                 |                                   |                            |                         |             |            | Selected Geo | graphies   |            |            |            |            |           |
|  | Group           | Pecoded det                       | Recoded detailed race code |                         |             | Alabama    | Alaska       | Arizona    | Arkansas   | California | Colorado   | Connecti   |           |
|  |                 | Recouled det                      |                            |                         |             | Military s | Military s   | Military s | Military s | Military s | Military s | Military s |           |
|  |                 |                                   |                            |                         |             |            | On active    | On active  | On active  | On active  | On active  | On active  | On active |
|  |                 |                                   | Total                      |                         |             | 15,181,961 | 288,233      | 56,795     | 418,313    | 160,462    | 1,186,237  | 329,156    | 126,638   |
|  | ✓ Total Regular | r high school diplom              | na (9)                     |                         |             | 3,533,393  | 59,613       | 11,467     | 75,119     | 45,568     | 211,672    | 50,399     | 38,069    |
|  |                 |                                   | White alone                |                         |             | 2,663,535  | 38,970       | 8,100      | 56,821     | 36,721     | 120,758    | 37,345     | 29,878    |
|  |                 |                                   | Black or Afric             | an American alone       |             | 476,575    | 16,817       | 1,126      | 4,469      | 6,485      | 20,782     | 2,332      | 5,310     |
|  |                 |                                   | American Ind               | an alone                |             | 21,407     | 211          | 0          | 1,672      | 373        | 2,672      | 384        | 128       |
|  |                 |                                   | Alaska Native              | alone                   |             | 1,603      | 0            | 1,141      | 28         | 0          | 0          | 0          | 0         |
|  |                 |                                   | American Ind               | an and Alaska Native    | tribes spec | 6,048      | 19           | 0          | 57         | 0          | 1,129      | 179        | 0         |
|  |                 |                                   | Asian alone                |                         |             | 44,287     | 89           | 8          | 789        | 0          | 12,597     | 502        | 164       |
|  |                 |                                   | Native Hawai               | ian and Other Pacific I | slander alo | 8,677      | 0            | 166        | 112        | 157        | 1,717      | 54         | 0         |
|  |                 |                                   | Some other r               | ace alone               |             | 97,766     | 607          | 430        | 3,041      | 54         | 25,484     | 3,324      | 1,590     |
|  |                 |                                   | True and dama              | D                       |             | 010 405    | 0.000        | 400        | 0.100      | 1 770      | 00.500     | 0.070      | 000       |

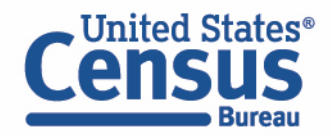

- Download:
  - Click DOWNLOAD/SHARE at the bottom of the table
  - Select CSV
  - Select EXPORT TABLE DATA to download the table

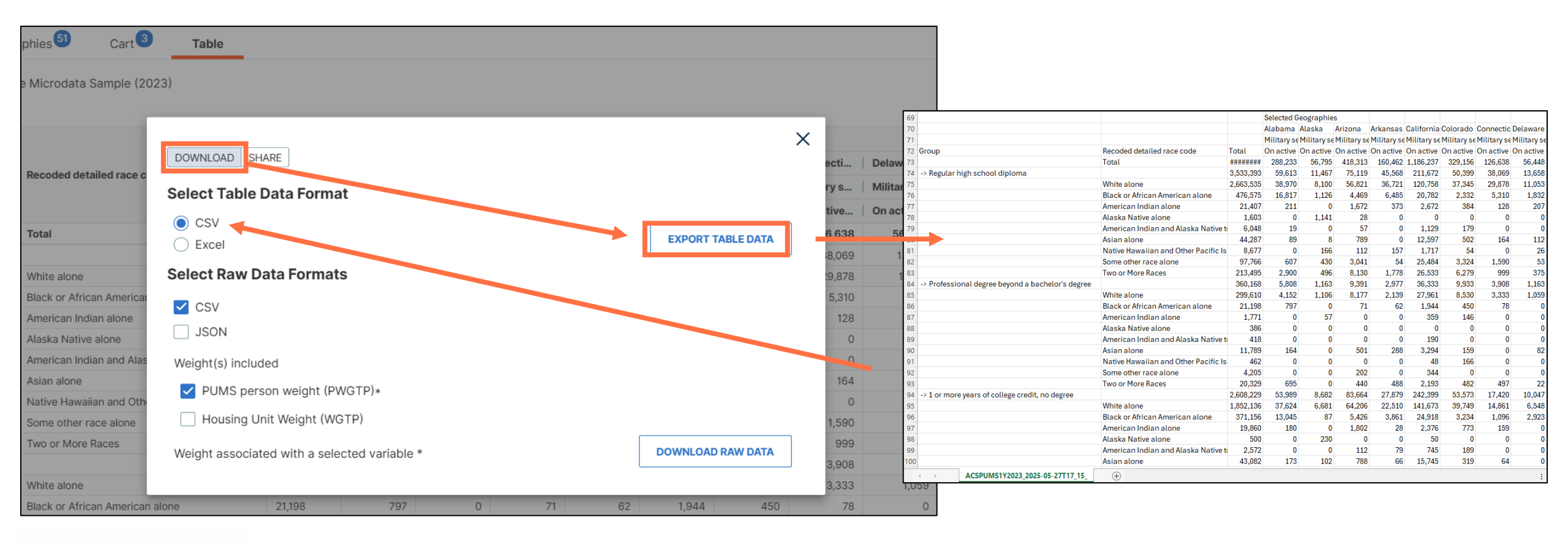

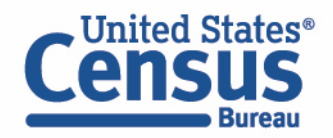

## Public Use Microdata Areas (PUMAs)

### Defined area with 100,000+ population:

- PUMAs (or collections of PUMAS) can be used to identify most cities of 100,000+ and many metro areas, but not all
- Identified by five-digit code (unique within each state)
- Nest within states and cover the entire nation
- Defined after each decennial census
- Census tracts and counties are the building blocks

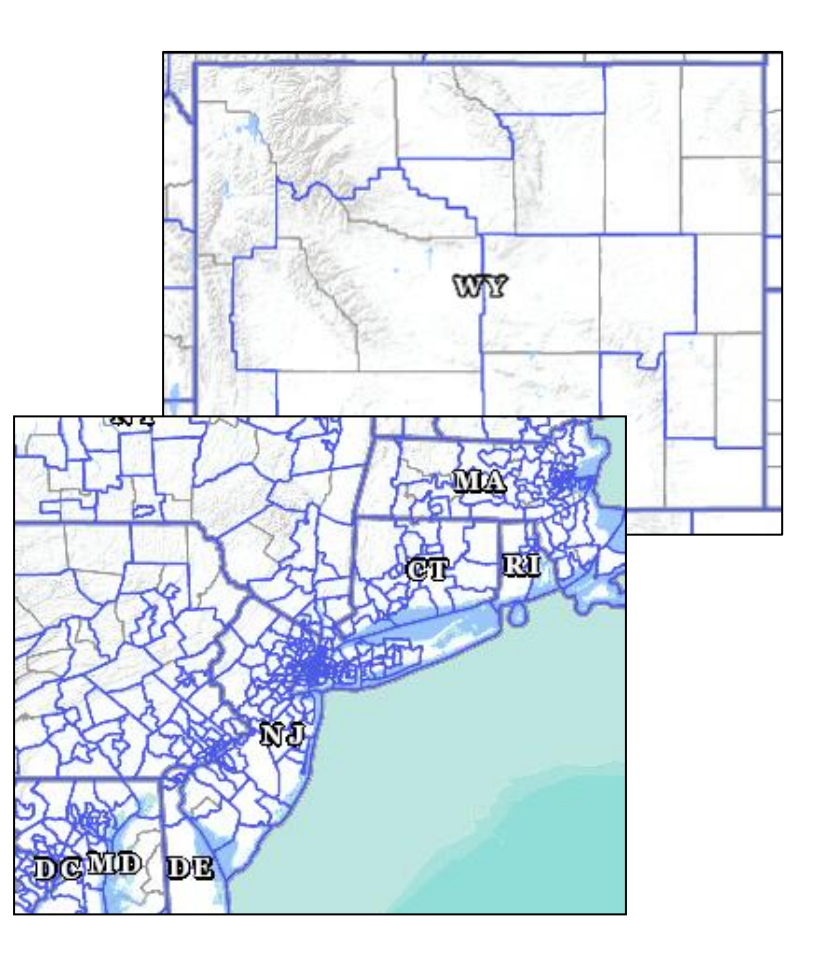

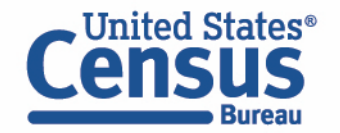

### Visualizing PUMAs through data.census.gov

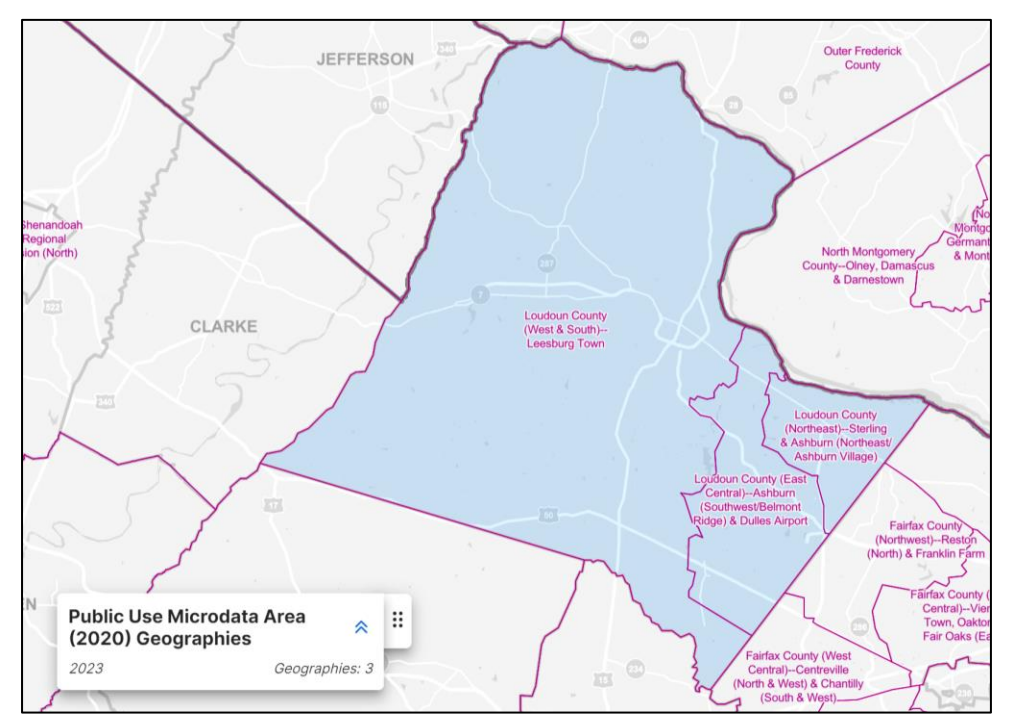

#### Three PUMAs cover Loudoun County, VA:

- PUMA 10701
- PUMA 10702
- PUMA 10703

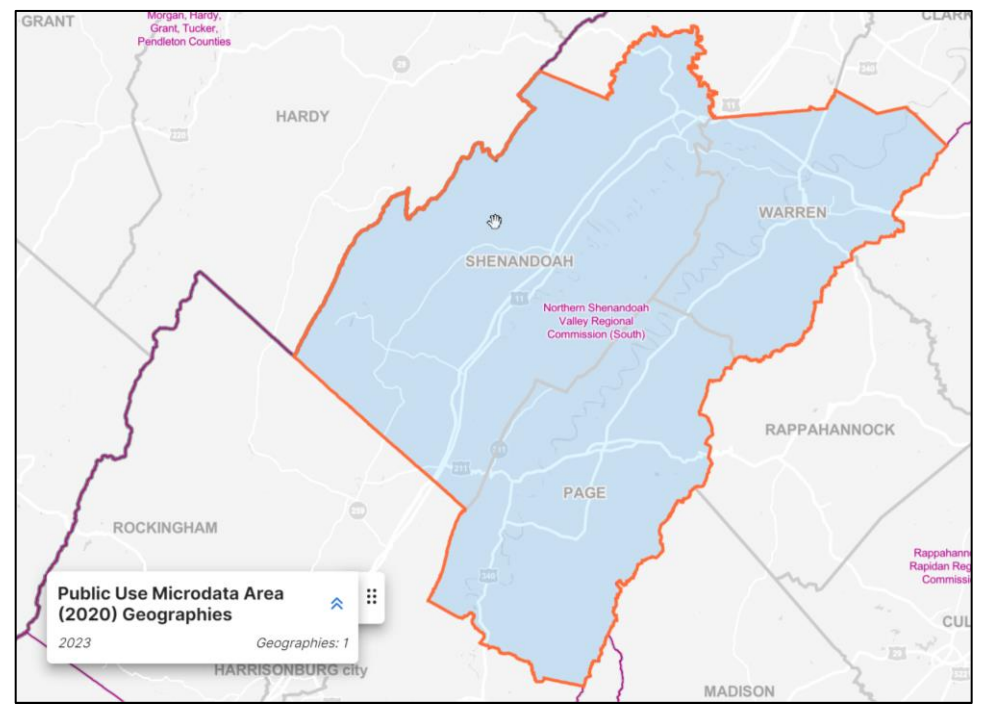

#### Virginia PUMA 17100 covers 3 counties:

- Shenandoah
- Warren
- Page

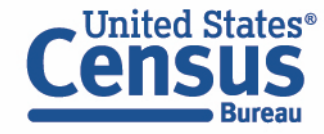

## Demo

### **1. Getting Started with MDAT and Saving Results**

Example: Educational attainment for veterans by race in all states

### 2. Grouping Variables, Limiting Universe, and Selecting PUMAs

Example: Health insurance status by sex and custom age groups for PUMAs in Lee County, FL

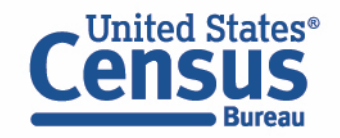

## **Check Pre-Tabulated Tables First: B27001 – Health Insurance**

| Filters | B27001 Health Insurance Coverage Status by Sex by Age         American Community Survey       Universe: Civilian noninstitutionalized population       2023: ACS 1-Year Estimate          ✓ |                       |                 |  |  |  |  |  |  |  |  |
|---------|----------------------------------------------------------------------------------------------------|-----------------------|-----------------|--|--|--|--|--|--|--|--|
|         |                                                                                                    | Allen County, Indiana |                 |  |  |  |  |  |  |  |  |
|         | Label                                                                                                    | Estimate              | Margin of Error |  |  |  |  |  |  |  |  |
|         | ✓ Total:                                                                                                    | 390,839               | ±213            |  |  |  |  |  |  |  |  |
|         | ✓ Female:                                                                                                    | 196,671               | ±1,392          |  |  |  |  |  |  |  |  |
|         | ✓ 45 to 54 years:                                                                                                    | 22,321                | ±876            |  |  |  |  |  |  |  |  |
|         | With health insurance coverage                                                                                                    | 20,266                | ±1,008          |  |  |  |  |  |  |  |  |
|         | No health insurance coverage                                                                                                    | 2,055                 | ±761            |  |  |  |  |  |  |  |  |
|         | ✓ 55 to 64 years:                                                                                                    | 22,646                | ±677            |  |  |  |  |  |  |  |  |
|         | With health insurance coverage                                                                                                    | 21,340                | ±884            |  |  |  |  |  |  |  |  |
| Χ       | No health insurance coverage                                                                                                    | 1,306                 | ±477            |  |  |  |  |  |  |  |  |
|         | ✓ 65 to 74 years:                                                                                                    | 20 327                | ±745            |  |  |  |  |  |  |  |  |

- Pre-tabulated ACS tables provide data health insurance status by sex and age (45 to 54 years; 55 to 64 years, etc.)
- The tables do not provide the ability to customize age groupings.

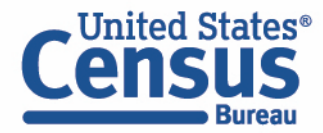

## Demo

- **1. Getting Started with MDAT and Saving Results** Example: Educational attainment for veterans by race in all states
- 2. Grouping Variables, Limiting Universe, and Selecting PUMAs Example: Health insurance status by sex and custom age groups for PUMAs in Lee County, FL

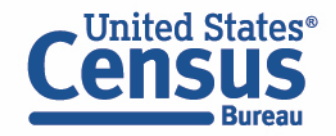

### Visit data.census.gov

### Click the Apps tab and then click Microdata

| Census                                                                   | Search                                                                 |                                       |            |                                            | 1 4 Q                                          | Advanced Search                              |
|--------------------------------------------------------------------------|------------------------------------------------------------------------|---------------------------------------|------------|--------------------------------------------|------------------------------------------------|----------------------------------------------|
| Bureau                                                                   | All                                                                    | Tables Maps                           | s Profiles | Pages                                      |                                                | Apps Help FAQ Feedback                       |
| Apps                                                                     |                                                                        |                                       |            |                                            |                                                |                                              |
| SELECT VARIABLES SELECT GEOGRAPHIES DATA CART (2) TABLE LAYOUT           | DOWNLOAD                                                               |                                       | *          | 85 and over -                              |                                                |                                              |
| filter by Topic                                                          | ▼ Q Search here                                                        | s                                     | EARCH      |                                            |                                                |                                              |
| Showing 216 of 510 variables Variable Label                              | Number of Values T                                                     | Selected: 2 variable (17 columns      | , 8 rows)  |                                            |                                                |                                              |
|                                                                          |                                                                        |                                       |            | 70 to 74 -                                 |                                                |                                              |
| Multigenerational Household Description:                                 | 3 Er                                                                   | stimate ^ DETAILS                     |            |                                            |                                                |                                              |
| Multigenerational Household                                              | 0 – N/A (GQ/Vacant/NP+0)     1 – No, not a multigenerational household |                                       |            | 65 to 69 –                                 |                                                |                                              |
| OCPIP Selected monthly owner costs as a perce                            | 2 - Yes, is a multigenerational household intage of househ 3 Ei        | stimate VDETAILS                      |            |                                            |                                                |                                              |
| PRIVCOV Private health insurance coverage recode                         | e 2 Po                                                                 | ecodes V DETAILS                      |            |                                            |                                                |                                              |
| PUBCOV Public health coverage recode           REFR         Refrigerator | 2 R                                                                    | ecodes V DETAILS<br>stimate V DETAILS |            | 50 to 54                                   |                                                |                                              |
| Dataset: ACS 1-Year Estimates Public Use Microdata Sample (2019)         |                                                                        | VIEW                                  | TABLE      | 45 to 49 -                                 |                                                |                                              |
| Microdata                                                                |                                                                        |                                       | F          | Population Pyram                           | ids                                            |                                              |
| Explore datasets, create crosstabulati<br>Sensus microdata.              | ions, and downlo                                                       | oad United States                     | H<br>P     | low much can you le<br>yramids offer a pow | earn about a place fr<br>verful window into co | rom one chart? Population ommunity dynamics. |

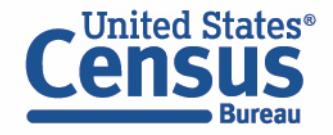

- Choose Dataset and Vintage:
  - Dataset ACS 5-Year Estimates Public Use Microdata Sample
  - Vintage 2023
  - Click Next in the lower right

| Select a Dataset  | ACS 5-Year Estimates Public Use Microdata Sample | ~ |
|-------------------|--------------------------------------------------|---|
| Select a Dataset. | ACSPUMS5Y                                        | · |
| Select a Vintage: | 2023                                             | ~ |
|                   | 2023                                             |   |

#### Search for Variables: Use the search box below "Variable" or "Label" to find your variables of interest

|           |                                           |                                         | Select at least one variable                   |
|-----------|-------------------------------------------|-----------------------------------------|------------------------------------------------|
| Variable  | Label                                     | Value Count                             | Туре 🗸                                         |
|           | ▽                                         | Σ                                       | ♥ (4) Weights, Recodes, Edited Items, Estimate |
| > WGTP    | Housing Unit Weight                       | 2                                       | Weights                                        |
| > PWGTP   | Person weight                             | 1                                       | Weights                                        |
| > COW     | Class of worker                           | 10                                      | Edited Items                                   |
| > GCL     | Grandparents living with grandchildren    | 3                                       | Edited Items                                   |
| > VACS    | Vacancy status                            | 8                                       | Edited Items                                   |
| > ESR     | Employment status recode                  | 7                                       | Recodes                                        |
| > NWAB    | Temporary absence from work (UNEDITE      | D-See 'Employment Status Recode' (E 4   | Recodes                                        |
| > NWAV    | Available for work (UNEDITED-See 'Emplo   | yment Status Recode' (ESR)) 6           | Recodes                                        |
| > NWLA    | On layoff from work (UNEDITED-See 'Emp    | bloyment Status Recode' (ESR)) 4        | Recodes                                        |
| > NWLK    | Looking for work (UNEDITED-See 'Employ    | /ment Status Recode' (ESR)) 4           | Recodes                                        |
| > NWRE    | Informed of recall (UNEDITED-See 'Emplo   | yment Status Recode' (ESR)) 4           | Recodes                                        |
| > POVPIP  | Income-to-poverty ratio recode            | 3                                       | Recodes                                        |
| > RAC1P   | Recoded detailed race code (Note: due to  | o space restrictions, some labels may 9 | Recodes                                        |
| > RACAIAN | American Indian and Alaska Native recode  | e (American Indian and Alaska Native 2  | Recodes                                        |
| > RACASN  | Asian recode (Asian alone or in combinati | on with one or more other races) 2      | Recodes                                        |
| > RACBLK  | Black or African American recode (Black a | alone or in combination with one or m 2 | Recodes                                        |
| > RACSOR  | Some other race recode (Some other race   | e alone or in combination with one or 2 | Recodes                                        |
| > RACWHT  | White recode (White alone or in combinat  | ion with one or more other races) 2     | Recodes                                        |

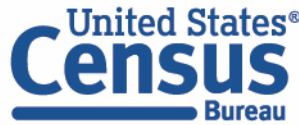

- Select variable for health:
  - Type "HICOV" in the Variable search box or type "Health" in the label search box
  - Click the chevron next to the variable to view possible values for this variable
  - Check the box to the left of HICOV to add the variable to data cart

| United States®<br>CENSUS<br>Bureau<br>Dataset Variables Geog | graphies Cart              | Table                   |                  |                 |   |             |                               |
|--------------------------------------------------------------|----------------------------|-------------------------|------------------|-----------------|---|-------------|-------------------------------|
| Dataset: ACS 5-Year Estimates Public L                       | Jse Microdata Sample (2023 | 3)                      |                  |                 |   |             |                               |
| Filter by Topic: All Topics 🗸                                |                            |                         |                  |                 |   | Selected: 1 | 1 variable (2 columns, 1 row) |
| Variable $\nabla$                                            | Label ⊽                    |                         |                  | Value Count     |   | Type ⊽      |                               |
| HICOV                                                        | ⊽ health                   |                         | Δ                |                 | V | (1) Recodes | $\nabla$                      |
|                                                              | Health in                  | surance coverage recode |                  | 2               |   | Recodes     |                               |
| Values                                                       |                            |                         | Description      |                 |   |             |                               |
| 1: With health insurance coverage                            |                            |                         | Health insurance | coverage recode |   |             |                               |
| <ul> <li>2: No health insurance coverage</li> </ul>          |                            |                         |                  |                 |   |             |                               |
|                                                              |                            |                         |                  |                 |   |             |                               |
|                                                              |                            |                         |                  |                 |   |             |                               |
|                                                              |                            |                         |                  |                 |   |             |                               |

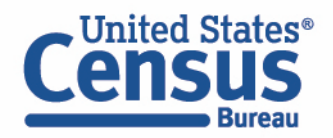

- Select variable for sex:
  - Type "SEX" in the Variable search box or type "Sex" in the label search box
  - Click the chevron next to the variable to view possible values for this variable
  - Check the box to the left of SEX to add the variable to data cart

| Dataset Variables                                                                                                    | Geographies Cart <sup>2</sup> Table |             |                |          |  |  |  |  |
|----------------------------------------------------------------------------------------------------|-------------------------------------|-------------|----------------|----------|--|--|--|--|
| Dataset: ACS 5-Year Estimates Public Use Microdata Sample (2023)         Filter by Topic: All Topics          Selected: 2 variables (4 columns, 1 row) |                                     |             |                |          |  |  |  |  |
| Variable $\bigtriangledown$                                                                                                    | Label ⊽                             | Value Count | Туре 🖓         |          |  |  |  |  |
| SEX                                                                                                    | ⊽ sex                               | ▽           | ∇ (1) Estimate | $\nabla$ |  |  |  |  |
| 🗹 🗸 SEX                                                                                                    | Sex                                 | 2           | Estimate       |          |  |  |  |  |
| Values                                                                                                    |                                     | Description |                | l        |  |  |  |  |
| • 1: Male                                                                                                    |                                     | Sex         |                |          |  |  |  |  |
| • 2: Female                                                                                                    |                                     |             |                |          |  |  |  |  |

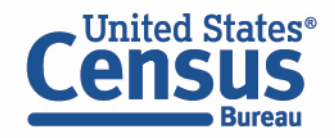

- Select variable for age:
  - Type "AGEP" in the Variable search box or type "Age" in the label search box
  - Click the chevron next to the variable to view possible values for this variable
  - Check the box to the left of AGEP to add the variable to data cart
  - Notice a message that states you may need to recode the variable

| ed States®                                                                                                    |                                                                                                    |                                                                                                    |                                                                                                    |                                                                                                    |                                                                                                    |                                                                                                    |                                                                                                    |                                                                                                    |                                                                                                    |
|----------------------------------------------------------------------------------------------------|----------------------------------------------------------------------------------------------------|----------------------------------------------------------------------------------------------------|----------------------------------------------------------------------------------------------------|----------------------------------------------------------------------------------------------------|----------------------------------------------------------------------------------------------------|----------------------------------------------------------------------------------------------------|----------------------------------------------------------------------------------------------------|----------------------------------------------------------------------------------------------------|----------------------------------------------------------------------------------------------------|
| et Varia                                                                                                    | ables Geogr                                                                                                    | raphies                                                                                                    | Cart 3                                                                                                    | Table                                                                                                    |                                                                                                    |                                                                                                    |                                                                                                    |                                                                                                    |                                                                                                    |
| ACS 5-Year B                                                                                                    | stimates Public Us                                                                                                    | se Microdata S                                                                                                    | Sample (2023                                                                                                    | )                                                                                                    |                                                                                                    |                                                                                                    |                                                                                                    |                                                                                                    |                                                                                                    |
| Toraion All                                                                                                    | Topico V                                                                                                    |                                                                                                    |                                                                                                    |                                                                                                    | ×                                                                                                    |                                                                                                    |                                                                                                    | Selected:                                                                                                    | 3 variables (4 columns, 1 row)                                                                                                    |
| This "AGEP:Age" variable is continuous and can only be added to "Cell Value Options." Create a group (recode) to use this variable elsewhere. |                                                                                                    |                                                                                                    |                                                                                                    |                                                                                                    |                                                                                                    |                                                                                                    |                                                                                                    | Туре ⊽                                                                                                    |                                                                                                    |
| × AGER                                                                                                    |                                                                                                    |                                                                                                    | Age                                                                                                    |                                                                                                    | 7                                                                                                    | 2                                                                                                    |                                                                                                    | (1) Estimate                                                                                                    | <i>\</i> 7                                                                                                    |
| AGEF                                                                                                    |                                                                                                    |                                                                                                    | Age                                                                                                    |                                                                                                    |                                                                                                    | 2                                                                                                    |                                                                                                    | Latinate                                                                                                    |                                                                                                    |
| s                                                                                                    |                                                                                                    |                                                                                                    |                                                                                                    |                                                                                                    | Description                                                                                                    |                                                                                                    |                                                                                                    |                                                                                                    |                                                                                                    |
| 0: Under 1 year                                                                                                    |                                                                                                    |                                                                                                    |                                                                                                    |                                                                                                    | Age                                                                                                    |                                                                                                    |                                                                                                    |                                                                                                    |                                                                                                    |
| 1:99: 1 to 99 yea                                                                                                    | rs (Top-coded)                                                                                                    |                                                                                                    |                                                                                                    |                                                                                                    |                                                                                                    |                                                                                                    |                                                                                                    |                                                                                                    |                                                                                                    |
|                                                                                                    |                                                                                                    |                                                                                                    |                                                                                                    |                                                                                                    |                                                                                                    |                                                                                                    |                                                                                                    |                                                                                                    |                                                                                                    |
| > HHLDRAG                                                                                                    | EP                                                                                                    |                                                                                                    | Age of the                                                                                                    | e householder                                                                                                    |                                                                                                    | 2                                                                                                    |                                                                                                    | Estimate                                                                                                    |                                                                                                    |
|                                                                                                    |                                                                                                    |                                                                                                    |                                                                                                    |                                                                                                    |                                                                                                    |                                                                                                    |                                                                                                    |                                                                                                    |                                                                                                    |
|                                                                                                    | ed States<br>Bureau<br>et Varia<br>ACS 5-Year E<br>This "AGEI<br>to use this<br>AGEP<br>S<br>D: Under 1 year<br>1:99: 1 to 99 year<br>> HHLDRAGE | ed States<br>Bureau et Variables Geogr ACS 5-Year Estimates Public U This "AGEP:Age" variable is o to use this variable elsewher AGEP S D: Under 1 year 1:99: 1 to 99 years (Top-coded)  > HHLDRAGEP | ed States<br>Bureau et Variables Geographies ACS 5-Year Estimates Public Use Microdata S ACS 5-Year Estimates Public Use Microdata S This "AGEP:Age" variable is continuous and to use this variable elsewhere. AGEP S D: Under 1 year 1:99: 1 to 99 years (Top-coded) HHLDRAGEP | ed States<br>Bureau<br>et Variables Geographies Cart <sup>3</sup><br>ACS 5-Year Estimates Public Use Microdata Sample (2023<br>ALL Topics<br>ALL Topics<br>This "AGEP:Age" variable is continuous and can only be<br>to use this variable elsewhere.<br>AGEP Age<br>S<br>D: Under 1 year<br>HHLDRAGEP Age of the | ed States   bet   Variables   Geographies   Cart   Table   ACS 5-Year Estimates Public Use Microdata Sample (2023) For the States This "AGEP: Age" variable is continuous and can only be added to "Cell Value Options." Create a group it to use this variable elsewhere. AGEP Age Solution of the States Solution of the States Age of the householder Age of the householder | et Variables Geographies Carl 3 Table   ACS 5-Year Estimates Public Use Microdata Sample (2023)   Carlos All Topics M   This "AGEP:Age" variable is continuous and can only be added to "Cell Value Options." Create a group (recode) × to use this variable elsewhere.    AGEP   Age      Inder 1 year   1:99: 1 to 99 years (Top-coded)   Age of the householder | variables Geographies Cart Table   ACS 5-Year Estimates Public Use Microdata Sample (2023)   This "AGEP-'Age" variable is continuous and can only be added to "Cell Value Options." Create a group (recode) Value Count   Value Count Age 2   AGEP   AGEP Age 2   Age   Under 1 year Age Age   Y HLDRAGEP   Age of the householder 2 | ACS 5-Year Estimates Public Use Microdata Sample (2023)     This "AGEP: Age" variable is continuous and can only be added to "Cell Value Options." Create a group (recode)     Value Count     Value Count | All Tesles   Cs 5-Year Estimates Public Use Microdata Sample (2023)   All Tesles   All Tesles   All Tesles   Age   2   Age   2   Estimate   3   Age   2   Estimate   4   Age   2   Estimate   3   Age of the householder   2   Estimate   2   Estimate   3   Age of the householder   2   Estimate   2   Estimate   3   HHLDRAGEP   Age of the householder   2 Estimate   2   Estimate   2   Estimate Estimate Estimate 2 Estimate Estimate Estimate 2 Estimate Estimate 2 Estimate 2 Estimate 3 3 3 4 4 3 4 4 3 4 4 4 4 4 5 4 4 5 4 4 5 5 5 5 5 5 6 5 6 7 7 7 7 7 7 7 7 7 7 7 7 7 7 7 7 7 7 7 7 7 7 7 7 7 7 7 7 7 7 7 7 7 7 7 7 7 7 7 7 7 7 7 7 7 7 7 7 7 7 7 7 7 7 7 7 7 7 7 7 7 7 <p< th=""></p<> |

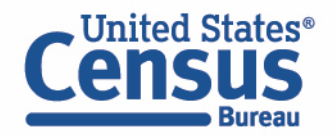

- Select geography:
  - Click the GEOGRAPHIES tab
  - Click PUMA, Florida, and click the check boxes for the 6 PUMAs in Lee County

| Dataset Variables Geo                | ographies 6 Cart 3 Table                                                                                                    |     |
|--------------------------------------|----------------------------------------------------------------------------------------------------|-----|
| Dataset: ACS 5-Year Estimates Public | Use Microdata Sample (2023)                                                                                                    |     |
| REGION DIVISION STATE PUMA (6)       | GROUP                                                                                                    |     |
| STATE                                | PUBLIC USE MICRODATA AREA (PUMA)                                                                                                    |     |
| Alabama                              | SEARCH PUBLIC USE MICRODATA AREA (PUMA)                                                                                                    | ٩   |
| Alaska                               | Lake County (Northwest) PUMA; Florida                                                                                                    |     |
| Arizona                              | Lake County (South) PUMA; Florida                                                                                                    |     |
| Arkansas                             | ✓ Lee County (Central)Greater Fort Myers City PUMA; Florida                                                                                                    |     |
| California                           | ✓ Lee County (North)Cape Coral City (North) PUMA; Florida                                                                                                    |     |
| Colorado                             | ✓ Lee County (North)Cape Coral City (South) PUMA; Florida                                                                                                    |     |
| Delaware                             | ✓ Lee County (Northeast)Lehigh Acres & North Fort Myers PUMA; Florida                                                                                                    |     |
| District of Columbia                 | ✓ Lee County (South & West)Barrier Islands Region PUMA; Florida                                                                                                    |     |
| Florida (6)                          | ✓ Lee County (Southeast)Bonita Springs City & Estero (East) PUMA; Florida                                                                                                    |     |
| DESELECT ALL SELECT ALL              |                                                                                                    |     |
| O Lee County (Central)Greater Fort M | lyers City PUMA; Florida × 🖉 Lee County (North)Cape Coral City (North) PUMA; Florida × 🖗 Lee County (North)Cape Coral City (South) PUMA; Florida × 🖗 Lee County (Northeast)Lehigh Acres & No | rth |

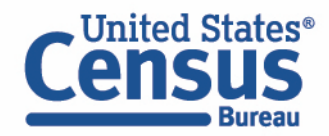

#### Recode variables:

- Click the AGEP variable on the left
- Click CREATE CUSTOM GROUP

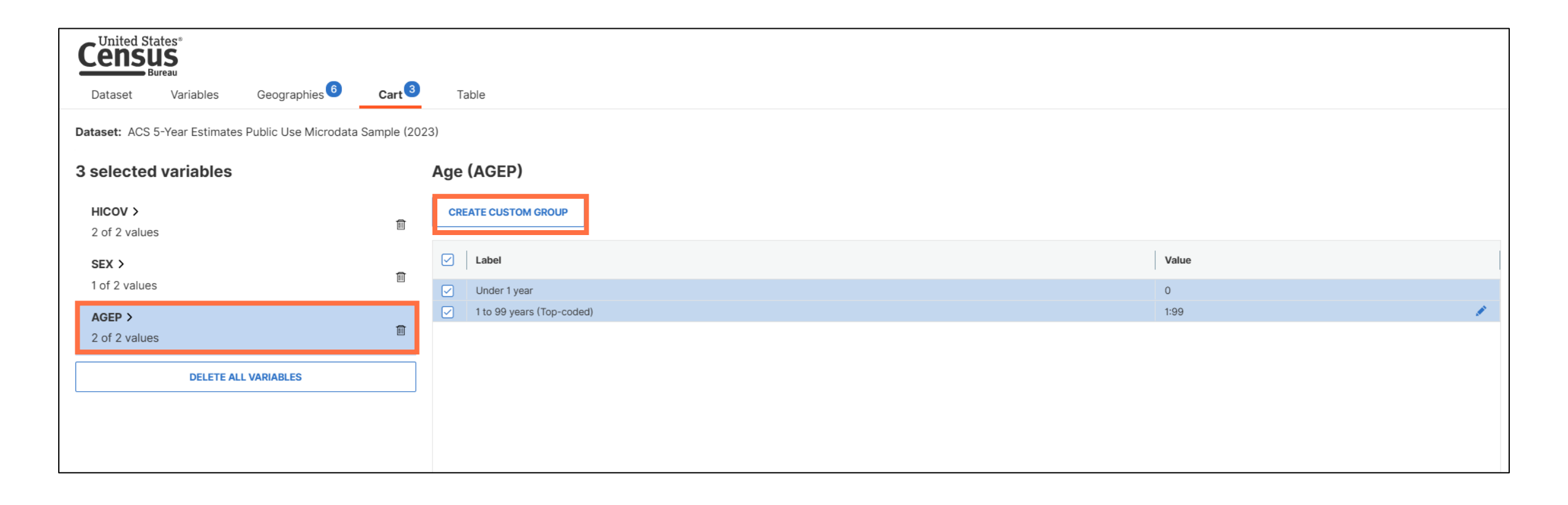

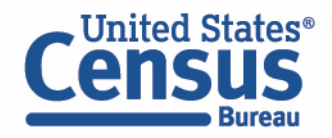

- Recode your variables:
  - Type a group label: **Under 18**
  - Click the **pencil** icon next to 1:99
  - Edit the maximum value in the pop-up window to **17** and click **Save**
  - Click Save Group

| Dataset Variables Geographies                        | Cart Table                |                           |
|------------------------------------------------------|---------------------------|---------------------------|
| Dataset: ACS 5-Year Estimates Public Use Microdata S | Sample (2023)             |                           |
| 4 selected variables                                 | Recode for Age (AGEP_RC1) | AUTO GROUP                |
| HICOV ><br>2 of 2 values                             | Group Label<br>Under 18   | X CANCEL SAVE GROUP       |
| SEX >                                                | Label                     | Value                     |
| AGEP ><br>2 of 2 values                              | 1 to 99 years (Top-coded) | 1:99                      |
| AGEP_RC1 ><br>1 of 1 group                           |                           | 1 to 99 years (Top-coded) |
| DELETE ALL VARIABLES                                 |                           | Minimum Maximum           |
| Census<br>Bureau                                     |                           | RESET CANCEL SAVE         |

80

- Recode your variables:
  - Click the **Pencil Icon** to the right of Not Elsewhere Grouped

| Dataset Variables Geographies                      | Cart      | 4 Table                            |                 |  |  |  |  |
|----------------------------------------------------|-----------|------------------------------------|-----------------|--|--|--|--|
| Dataset: ACS 5-Year Estimates Public Use Microdata | Sample (2 | 2023)                              |                 |  |  |  |  |
| 4 selected variables                               | R         | Recode for Age (AGEP_RC1)          |                 |  |  |  |  |
|                                                    | 1         | Label                              | Group           |  |  |  |  |
| 2 of 2 values                                      |           | Not Elsewhere Grouped     Under 18 | 18:99<br>0.1:17 |  |  |  |  |
| 2 of 2 values                                      | Ē         |                                    |                 |  |  |  |  |
| AGEP ><br>2 of 2 values                            | Ē         |                                    |                 |  |  |  |  |
| AGEP_RC1 ><br>2 of 2 groups                        |           |                                    |                 |  |  |  |  |
| DELETE ALL VARIABLES                               |           |                                    |                 |  |  |  |  |
|                                                    |           |                                    |                 |  |  |  |  |

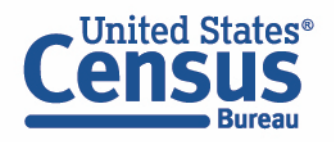

- Recode your variables:
  - Type a group label: **18 to 24**
  - Click the **pencil** icon next to 18:99
  - Edit the maximum value in the pop-up window to **24** and click **Save**
  - Click Save Group

| Dataset Variables Geographies                         | Cart <sup>4</sup> Table                       |                   |                       |            |
|-------------------------------------------------------|-----------------------------------------------|-------------------|-----------------------|------------|
| Dataset: ACS 5-Year Estimates Public Use Microdata Sa | mple (2023)                                   |                   |                       |            |
| 4 selected variables                                  | Recode for Age (AG<br>Group Label<br>18 to 24 | SEP_RC1)          |                       | AUTO GROUP |
| 2 of 2 values SEX > 2 of 2 values                     | Image: Label       Image: Between 18 and 99   |                   | <b>Value</b><br>18:99 |            |
| AGEP ><br>2 of 2 values                               | T                                             |                   |                       |            |
| AGEP_RC1 ><br>2 of 2 groups                           |                                               | Between 18 and 99 |                       | ×          |
| DELETE ALL VARIABLES                                  |                                               | 18                | × 24                  | ×          |
| United States®<br>CENSUS<br>Bureau                    |                                               | RESET             | CANCEL SAVE           |            |

- Recode your variables:
  - Click the **Pencil Icon** to the right of Not Elsewhere Grouped

| Dataset Variables Ge                                             | eographies 6 Car | t <sup>4</sup> Table      |        |            |  |  |  |  |  |
|------------------------------------------------------------------|------------------|---------------------------|--------|------------|--|--|--|--|--|
| Dataset: ACS 5-Year Estimates Public Use Microdata Sample (2023) |                  |                           |        |            |  |  |  |  |  |
| 4 selected variables                                             |                  | Recode for Age (AGEP_RC1) |        | AUTO GROUP |  |  |  |  |  |
|                                                                  | 圃                | Label                     | Group  |            |  |  |  |  |  |
| 2 of 2 values                                                    |                  | Not Elsewhere Grouped     | 25:99  | 1          |  |  |  |  |  |
| SEX >                                                            | m                | Under 18                  | 0,1:17 |            |  |  |  |  |  |
| 2 of 2 values                                                    |                  | ✓ 18 to 24                | 18:24  |            |  |  |  |  |  |
| AGEP >                                                           |                  |                           |        |            |  |  |  |  |  |
| 2 of 2 values                                                    | Ĩ.               |                           |        |            |  |  |  |  |  |
| AGEP_RC1 >                                                       | _                |                           |        |            |  |  |  |  |  |
| 3 of 3 groups                                                    | THE REPORT OF A  |                           |        |            |  |  |  |  |  |
| DELETE ALL VARIAB                                                | LES              |                           |        |            |  |  |  |  |  |
|                                                                  |                  |                           |        |            |  |  |  |  |  |

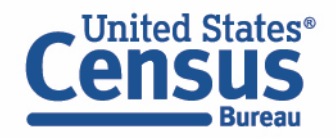

- Recode your variables:
  - Type a group label: **25 to 34**
  - Click the **pencil** icon next to 25:99
  - Edit the maximum value in the pop-up window to **34** and click **Save**
  - Click Save Group

| Dataset Variables Geographies <sup>6</sup> C           | art 4 Table                                                     |                              |
|--------------------------------------------------------|-----------------------------------------------------------------|------------------------------|
| Dataset: ACS 5-Year Estimates Public Use Microdata Sam | le (2023)                                                       |                              |
| 4 selected variables HICOV >                           | Recode for Age (AGEP_RC1) Group Label 25 to 34 ×                | AUTO GROUP CANCEL SAVE GROUP |
| SEX ><br>2 of 2 values                                 | Image: Label     Value       Image: Between 25 and 99     25:99 |                              |
| AGEP ><br>2 of 2 values<br>AGEP_RC1 >                  | Between 25 and 99                                               | ×                            |
| 3 of 3 groups                                          | Minimum Maximum<br>25 × 34                                      | ×                            |
| Census<br>Bureau                                       | RESET CANCEL SAVE                                               |                              |

- Use Auto Group feature:
  - Click Auto Group button
  - Click Between 35 and 99
  - Change to Groups of 5 and click Save

| _ United States <sup>®</sup>                       |          |        |                                    |               |           |   |            |
|----------------------------------------------------|----------|--------|------------------------------------|---------------|-----------|---|------------|
| Census                                             |          |        |                                    |               |           |   |            |
| Bureau                                             | 0        | 4      | Tabla                              |               |           |   |            |
| Dataset Variables Geographies                      | Cart     |        | Table                              |               |           |   |            |
| Dataset: ACS 5-Year Estimates Public Use Microdata | a Sample | (2023) |                                    |               |           |   |            |
| 4 selected variables                               |          | Reco   | ode for Age (AGEP_RC1)             |               |           |   | AUTO GROUP |
| HICOV >                                            | <b>—</b> |        | Label                              |               | Group     |   |            |
| 2 of 2 values                                      |          |        | Not Elsewhere Grouped              |               | 35:99     |   | 1          |
| SEX >                                              | m        |        |                                    |               |           | × | III /      |
| 2 of 2 values                                      | _        |        | 2 Select a range to generate mu    | ltiple aroups | 6         |   | 1          |
| AGEP >                                             | m        |        |                                    |               | Start     |   |            |
| 2 of 2 values                                      |          |        | Between 1 and 17                   |               | 25        | ~ |            |
| AGEP_RC1 >                                         | -        |        | Between 18 and 24                  |               |           | ^ |            |
| 4 of 4 groups                                      |          |        | Between 25 and 34                  |               | End       |   |            |
| DELETE ALL VARIABLES                               |          |        | Between 35 and 99                  |               | 99        | × |            |
|                                                    |          |        |                                    |               | Groups of |   |            |
|                                                    |          |        |                                    |               | 5         | × |            |
|                                                    |          |        |                                    |               | _         |   |            |
|                                                    |          |        | Number of autogenerated groups: 13 |               |           |   |            |
| Inited States®                                     |          |        |                                    |               |           |   |            |
| anciic                                             |          |        |                                    |               |           |   |            |
|                                                    |          |        | RESE                               | T CAI         | NCEL SAVE |   | <u> ۶</u>  |

#### View Table

• Confirm variable selections and click the View Table button

| 4 selected variables |          | Recode for Age (AGEP_RC1) |        | AU |
|----------------------|----------|---------------------------|--------|----|
| HICOV >              | <b>m</b> | ☑ Label                   | Group  |    |
| 2 of 2 values        |          | Under 18                  | 0.1:17 |    |
| SEX >                |          | ✓ 18 to 24                | 18:24  |    |
| 2 of 2 values        | ۵.       | ✓ 25 to 34                | 25:34  |    |
|                      |          | Between 35 and 39         | 35:39  |    |
| AGEP >               | <b>—</b> | Between 40 and 44         | 40:44  |    |
| 2 of 2 values        |          | Between 45 and 49         | 45:49  |    |
|                      |          | Between 50 and 54         | 50:54  |    |
| AGEP_RCT 2           | Ē        | Between 55 and 59         | 55:59  |    |
| to of to groups      |          | Between 60 and 64         | 60:64  |    |
|                      |          | Between 65 and 69         | 65:69  |    |
|                      |          | Between T0 and 74         | 70:74  |    |
|                      |          | Between 75 and 79         | 75:79  |    |
|                      |          | Between 80 and 84         | 80:84  |    |
|                      |          | Between 85 and 89         | 85:89  |    |
|                      |          | Between 90 and 94         | 90:94  |    |
|                      |          | Between 95 and 99         | 95:99  |    |
|                      |          |                           |        |    |
|                      |          |                           |        |    |

- View variable placement in the default table layout:
  - Columns/Rows Variables will be shown in the table. By default, the table is providing data for health insurance status and sex in the columns, and the geographies in the rows.
  - Not on Table Variable may restrict the table universe (i.e. the population the table represents).

| Census<br>Bureau<br>Dataset Variables Geograph | hies          | Cart 4 Table         |         |                                |            |         |                           |               |                |  |
|------------------------------------------------|---------------|----------------------|---------|--------------------------------|------------|---------|---------------------------|---------------|----------------|--|
| Dataset: ACS 5-Year Estimates Public Use       | Microdata San | nple (2023)          |         |                                |            |         |                           |               |                |  |
| Columns                                        | $\oplus$      |                      |         | Health insurance coverage reco | de (HICOV) |         |                           |               |                |  |
|                                                |               | Selected Coorrenties | Tatal   | With health insurance coverage |            |         | No health insurance cover | rage          |                |  |
| HICOV × ESX ×                                  |               | Selected Geographies | Iotai   | Sex (SEX) <                    |            |         | Sex (SEX) <               |               |                |  |
|                                                |               |                      |         | Total Sex (SEX)                | Male       | Female  | Total Sex (SEX)           | Male          | Female         |  |
| Rows                                           | $\oplus$      | Total                | 792,714 | 691,988                        | 332,039    | 359,949 | 100,726                   | 57,847        | 42,879         |  |
|                                                |               | Lee County (South &  | 119,600 | 110,122                        | 50,839     | 59,283  | 9,478                     | 5,257         | 4,221          |  |
|                                                |               | Lee County (North)   | 107,740 | 93,901                         | 45,240     | 48,661  | 13,839                    | 8,281         | 5,558          |  |
|                                                |               | Lee County (Northea  | 190,307 | 160,485                        | 76,305     | 84,180  | 29,822                    | 16,207        | 13,615         |  |
| Not on Table                                   | $\oplus$      | Lee County (Central) | 127,537 | 104,590                        | 50,239     | 54,351  | 22,947                    | 14,202        | 8,745          |  |
|                                                |               | Lee County (Southea  | 133,685 | 122,155                        | 59,531     | 62,624  | 11,530                    | 6,390         | 5,140          |  |
| AGEP_RC1 ×                                     |               | Lee County (North)   | 113,845 | 100,735                        | 49,885     | 50,850  | 13,110                    | 7,510         | 5,600          |  |
|                                                |               |                      |         |                                |            |         |                           |               |                |  |
| Cell Value Options                             | $(\pm)$       |                      |         |                                |            |         |                           |               |                |  |
|                                                | Ŭ             |                      |         |                                |            |         |                           |               |                |  |
| I AGEP X                                       |               |                      |         |                                |            |         |                           |               |                |  |
|                                                |               |                      |         |                                |            |         |                           |               |                |  |
| To restructure the table, drag and drop the    | e variables   |                      |         |                                |            |         |                           |               |                |  |
| into the desired location.                     |               |                      |         |                                |            |         |                           |               |                |  |
| Select Cell Value Ontion                       |               |                      |         |                                |            |         |                           |               |                |  |
|                                                |               | Show Totals          |         |                                |            |         |                           |               |                |  |
|                                                |               |                      |         |                                |            |         |                           |               |                |  |
| <b>Q</b>                                       |               |                      |         |                                |            |         |                           |               |                |  |
|                                                |               |                      |         |                                |            |         |                           | VIEW UNIVERSE | DOWNLOAD/SHARE |  |

- Edit Table Layout:
  - Move Selected Geographies to Columns, and AGEP\_RC1 and SEX to Rows.
  - This will provide the Geographies above the HICOV variable, and the SEX variable above the AGEP\_RC1 recode

| Cens                                                                                  | ates"                           |                       |                                                 |                                                   |         |                                          |                              |  |  |  |
|---------------------------------------------------------------------------------------|---------------------------------|-----------------------|-------------------------------------------------|---------------------------------------------------|---------|------------------------------------------|------------------------------|--|--|--|
| Dataset                                                                               | Variables                       | Geographies 6         | Cart                                            | Table                                             |         |                                          |                              |  |  |  |
| Dataset: ACS 5-Year Estimates Public Use Microdata Sample (2023)         Custom Table |                                 |                       |                                                 |                                                   |         |                                          |                              |  |  |  |
| Columns                                                                               |                                 |                       | Ð                                               |                                                   |         | Health insurance coverage recode (HICOV) |                              |  |  |  |
|                                                                                       |                                 |                       |                                                 | Selected Geographies                              | Total   | With health insurance coverage           | No health insurance coverage |  |  |  |
| HICOV                                                                                 | × E SEX ×                       |                       | - 1                                             | Selected Geographies                              | 1000    | Sex (SEX)                                | Sex (SEX)                    |  |  |  |
|                                                                                       |                                 |                       |                                                 |                                                   |         | Female                                   | Female                       |  |  |  |
| Rows                                                                                  |                                 |                       | Ð                                               | Total                                             | 402,828 | 359,949                                  | 42,879                       |  |  |  |
| Selected                                                                              | Selected Cooperation            |                       | - 1                                             | Lee County (South & West)Barrier Islands Region P | 63,504  | 59,283                                   | 4,221                        |  |  |  |
| V Jelected                                                                            | Geographies A                   | X                     | - 1                                             | Lee County (North)Cape Coral City (South) PUMA;   | 54,219  | 48,661                                   | 5,558                        |  |  |  |
| Not on Table                                                                          | Not on Table                    | Ŧ                     | Lee County (Northeast)Lehigh Acres & North Fort | 97,795                                            | 84,180  | 13,615                                   |                              |  |  |  |
| not on rubic                                                                          |                                 |                       | 0                                               | Lee County (Central)Greater Fort Myers City PUMA  | 63,096  | 54,351                                   | 8,745                        |  |  |  |
| 日 AGEP_RC                                                                             | AGEP RC1 X                      |                       |                                                 | Lee County (Southeast)Bonita Springs City & Ester | 67,764  | 62,624                                   | 5,140                        |  |  |  |
| -                                                                                     |                                 |                       |                                                 | Lee County (North)Cape Coral City (North) PUMA;   | 56,450  | 50,850                                   | 5,600                        |  |  |  |
| Cell Value Op                                                                         | otions                          |                       | $\oplus$                                        |                                                   |         |                                          |                              |  |  |  |
| 🔲 AGEP >                                                                              | <                               |                       |                                                 |                                                   |         |                                          |                              |  |  |  |
| To restructure<br>the desired lo                                                      | e the table, drag a<br>ocation. | nd drop the variables | into                                            |                                                   |         |                                          |                              |  |  |  |
| Select Cell V                                                                         | alue Option                     |                       |                                                 |                                                   |         |                                          |                              |  |  |  |
| Count                                                                                 |                                 |                       |                                                 |                                                   |         |                                          |                              |  |  |  |
|                                                                                       | Bureau                          |                       |                                                 |                                                   |         |                                          | 88                           |  |  |  |

#### View Table Data:

Click the small chevron button to collapse the panel on the left and view the table

| Cens                                                                                    | tates®<br>US<br>Bureau |                   |         |               |                 |             |               |                |              |               |                 |               |                                          |              |            |
|-----------------------------------------------------------------------------------------|------------------------|-------------------|---------|---------------|-----------------|-------------|---------------|----------------|--------------|---------------|-----------------|---------------|------------------------------------------|--------------|------------|
| Dataset                                                                                 | Variables              | Geographies       | Cart 4  | Table         |                 |             |               |                |              |               |                 |               |                                          |              |            |
| Dataset: ACS 5-Year Estimates Public Use Microdata Sample (2023)         > Custom Table |                        |                   |         |               |                 |             |               |                |              |               |                 |               |                                          |              |            |
|                                                                                         |                        |                   |         | Selected Geo  | graphies        |             |               |                |              |               |                 |               |                                          |              |            |
| Group                                                                                   |                        | Recode for Age    | Total   | Lee County (  | Central)Grea    | ter Fort My | Lee County (  | North)Cape C   | oral City (N | Lee County (  | North)Cape C    | Coral City (S | Lee County (                             | Northeast)Le | high Acres |
| oroup                                                                                   |                        | Neoduc for Age    | lotai   | Health insura | ince coverage i | recode ( <  | Health insura | nce coverage r | ecode ( <    | Health insura | ince coverage r | recode ( <    | Health insurance coverage recode ( $\ <$ |              |            |
|                                                                                         |                        |                   |         | Total Hea     | With heal       | No health   | Total Hea     | With heal      | No health    | Total Hea     | With heal       | No health     | Total Hea                                | With heal    | No health  |
|                                                                                         |                        | Total             | 792,714 | 127,537       | 104,590         | 22,947      | 113,845       | 100,735        | 13,110       | 107,740       | 93,901          | 13,839        | 190,307                                  | 160,485      | 29,822     |
| ✓ Total Male                                                                            | (16)                   |                   | 389,886 | 64,441        | 50,239          | 14,202      | 57,395        | 49,885         | 7,510        | 53,521        | 45,240          | 8,281         | 92,512                                   | 76,305       | 16,207     |
|                                                                                         |                        | Under 18          | 69,981  | 12,642        | 10,925          | 1,717       | 11,027        | 10,203         | 824          | 8,847         | 7,604           | 1,243         | 22,762                                   | 20,757       | 2,005      |
|                                                                                         |                        | 18 to 24          | 28,408  | 5,420         | 3,415           | 2,005       | 4,184         | 3,389          | 795          | 2,818         | 2,268           | 550           | 7,519                                    | 5,352        | 2,167      |
|                                                                                         |                        | 25 to 34          | 41,792  | 8,590         | 5,373           | 3,217       | 5,520         | 3,713          | 1,807        | 6,061         | 4,165           | 1,896         | 10,973                                   | 7,094        | 3,879      |
|                                                                                         |                        | Between 35 and 39 | 22,318  | 5,014         | 2,796           | 2,218       | 3,976         | 2,932          | 1,044        | 2,543         | 1,846           | 697           | 5,318                                    | 3,254        | 2,064      |
|                                                                                         |                        | Between 40 and 44 | 20,521  | 4,173         | 2,404           | 1,769       | 2,632         | 1,994          | 638          | 3,207         | 2,538           | 669           | 5,347                                    | 3,719        | 1,628      |
|                                                                                         |                        | Between 45 and 49 | 20,933  | 3,330         | 2,197           | 1,133       | 3,677         | 3,017          | 660          | 3,315         | 2,852           | 463           | 5,008                                    | 3,676        | 1,332      |
|                                                                                         |                        | Between 50 and 54 | 23,017  | 3,992         | 3,110           | 882         | 3,705         | 3,115          | 590          | 3,985         | 2,823           | 1,162         | 5,826                                    | 4,462        | 1,364      |
|                                                                                         |                        | Between 55 and 59 | 25,760  | 4,200         | 3,321           | 879         | 4,739         | 4,022          | 717          | 4,249         | 3,291           | 958           | 5,390                                    | 4,331        | 1,059      |
|                                                                                         |                        | Between 60 and 64 | 27,509  | 3,608         | 3,352           | 256         | 4,217         | 3,900          | 317          | 4,039         | 3,506           | 533           | 5,770                                    | 5,099        | 671        |
|                                                                                         |                        | Between 65 and 69 | 28,473  | 3,659         | 3,628           | 31          | 4,017         | 3,926          | 91           | 4,355         | 4,355           | 0             | 4,982                                    | 4,958        | 24         |
|                                                                                         |                        | Between 70 and 74 | 29,297  | 3,917         | 3,876           | 41          | 3,747         | 3,720          | 27           | 3,669         | 3,570           | 99            | 4,944                                    | 4,942        | 2          |
|                                                                                         |                        | Between 75 and 79 | 26,159  | 3,142         | 3,142           | 0           | 3,159         | 3,159          | 0            | 3,114         | 3,114           | 0             | 4,860                                    | 4,860        | 0          |
|                                                                                         |                        | Between 80 and 84 | 13,825  | 1,337         | 1,318           | 19          | 1,510         | 1,510          | 0            | 1,837         | 1,826           | 11            | 1,980                                    | 1,968        | 12         |

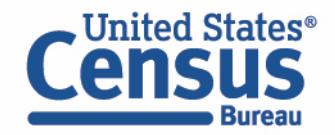

## Outline

- Microdata Overview
- MDAT Demo
- Resources for Learning More

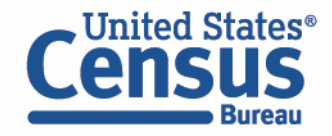

### data.census.gov Updates

Visit our updates page here: https://www.census.gov/data /what-is-data-censusgov/developmentalupdate.html

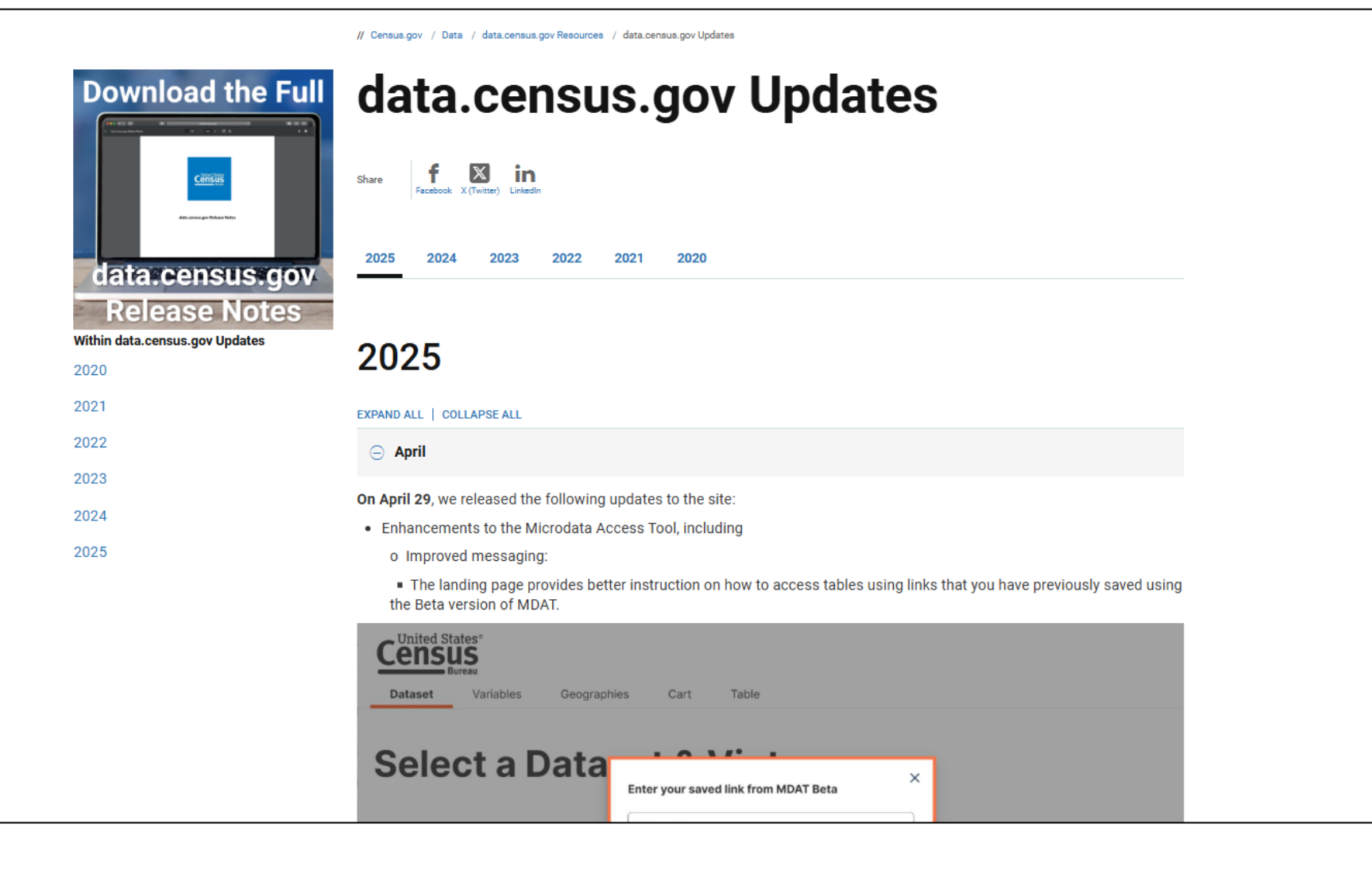

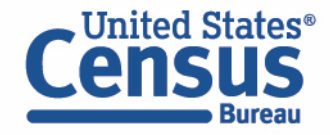